# USBとIC カードで行う学校の勤務時間管理

~ ver2.7 による公立学校の教師の勤務時間の上限に関するガイドラインへの対応~

函館市立千代田小学校 奥崎敏之

# 0 はじめに

学校における勤務時間管理(勤怠管理)が話題となった平成30年度でしたが、年末から年 明けにかけて、勤務時間の上限に関するガイドラインが文科省から出されるなど大きな動きがあ りました。このガイドラインでは、勤務時間を超えた時間の合計を次のようにすることが示され、 いよいよ、学校での働き方改革が待ったなしの状況に進みつつあります。

- (2) 上限の目安時間(一部表現を略)
- ① 勤務を要する日の在校等時間について、条例等で定められた1日の勤務時間を超え た時間の<u>1か月の合計が、45時間を超えないように</u>すること。
- ② 勤務を要する日の在校等時間について、条例等で定められた1日の勤務時間を超えた時間の1年間の合計が、360時間を超えないようにすること。
- (3) 特例的な扱い
- 児童生徒等に係る臨時的な<u>特別の事情</u>により勤務せざるを得ない場合についても、1 年間の合計が、<u>720時間を超えない</u>ようにすること。この場合においては、勤務時間 を超えた時間の1か月の合計が<u>45時間を超える月は、1年間に6月まで</u>とすること。
- ② また、1か月の在校等時間の総時間から条例等で定められた勤務時間の総時間を減 じた時間が<u>100時間未満</u>であるとともに、連続する複数月(2か月、3か月、4か月、 5か月、6か月)のそれぞれの期間について、<u>1か月当たりの平均が、80時間を超え</u> ないようにすること。
- 5. 留意事項
- (1) 略
- (2) 本ガイドラインの実施に当たっては、(中略)<u>在校時間は、ICTの活用やタイムカー</u> <u>ドにより客観的に計測</u>し、校外の時間についても、本人の報告等を踏まえてできる限り 客観的な方法により計測すること。

月45時間の残業は、一体どのくらいのものなのでしょうか。複数の教育関係者の方に、伺ってみたところ、「45時間を月の21日くらいの勤務で割って1日あたり2時間と少し…、こりゃ無理だ」のような話をされる方が多いことに気がつきます。

計算上でなんとなくあれこれ想像してみる「45時間の残業」ですが、私は、実際の学校勤務を改善していく上で、「この位働くと45時間か…」といった感覚を、それぞれの先生に持って頂くことがとても大切であるように感じています。

これまでのver2.6までのPunch Out では、出退勤の記録をICカードなどの方法で客観的に 記録することと、勤務縮減に向かうために、どうやって記録した勤務時間を分析していけば良い のかについて考え、そのツールを提供してきました。

この新しいver2.7では、文科省のガイドラインによって進める、働き方改革の上限45時間に

どのように学校で準備を行っていけばよいのか、新しいツールをユーザーの皆さんに提供し、各 学校での取組に生かせるようにしたいと思います。

ver2.7では、勤務の状況を見直す視点として「月報」という考え方を導入します。学校の教職員の皆さんがICカードで記録した出退勤の勤務時間を、それぞれの職員毎に月報の形でまとめ、お知らせすることによって、今月の働いてきた状況を振り返ったり、残業の時間が過多になっていないかなどを、ガイドラインに沿って確かめることができるようになります。

ver2.6以前のバージョンからの移行についてはちょっとしたコツが必要ですのでそのことについては、このマニュアルの最後の方に、まとめて記載したいと思います。

| 聒 | は員番号や職名、 学校名などを明記し教育委員会に |      |        |      |      |       |       |        |                  |       |                            |                                                                                                    |                                           |          |                      |      |                |                          |
|---|--------------------------|------|--------|------|------|-------|-------|--------|------------------|-------|----------------------------|----------------------------------------------------------------------------------------------------|-------------------------------------------|----------|----------------------|------|----------------|--------------------------|
| 1 |                          | そのま  | ま報告    | できる  | 5日   | 様となり  | ました。  |        |                  |       |                            | 2018                                                                                                    | 年                                         | F        | 6                    | 月    |                |                          |
|   | $\overline{\ }$          |      |        |      |      |       | 在枝    | 这時間月朝  | ł                |       |                            |                                                                                                    |                                           |          |                      |      |                |                          |
|   | 職員著                      | 19   | 400912 | 職名   |      | 校長    | 所属番号  |        | 721111           |       |                            | 函館小学校                                                                                                    | ٤<br>£                                    | 名        |                      | 函館太郎 |                |                          |
|   | 標書                       | 弊勤 1 | 務時間    |      | 08:1 | 0~    | 16:40 |        |                  |       |                            |                                                                                                    |                                           |          |                      |      |                |                          |
|   | B                        | 曜日   |        | 出勤・逃 | 見勤の  | )時間   | 中抜け時間 | 実在校時間計 | 超過となった。<br>在校等時間 |       |                            |                                                                                                    |                                           |          |                      |      |                |                          |
|   | 1                        | 金    | 06:5   | i6   | 3    | 17:59 |       | 11:03  |                  | 02:18 |                            |                                                                                                    | 7                                         |          |                      |      |                |                          |
|   | 2                        | ±    | 06:1   | 5    | ~    | 15:55 |       | 09:40  |                  | 00:55 |                            |                                                                                                    |                                           |          |                      |      |                |                          |
|   | 3                        | в    |        |      | ~    |       |       |        |                  | 00:00 |                            |                                                                                                    |                                           |          |                      |      |                |                          |
|   | 4                        | Я    |        |      | ~    |       |       |        |                  | 00:00 |                            |                                                                                                    |                                           |          |                      |      |                |                          |
|   | 5                        | 火    | 07:1   | 1    | 2    | 18:25 |       | 11:14  |                  | 02:29 |                            |                                                                                                    |                                           |          |                      |      |                |                          |
|   | 6                        | 水    | 07:1   | 1    | 2    | 16:55 |       | 09:44  |                  | 00:59 |                            |                                                                                                    |                                           |          |                      |      |                |                          |
|   | 7                        | 木    | 07:1   | 0    | ~    | 18:46 |       | 11:36  |                  | 02:51 |                            |                                                                                                    |                                           |          |                      |      |                |                          |
|   | 8                        | 金    | 07:0   | )8   | 2    | 17:49 |       | 10:41  |                  | 01:56 |                            |                                                                                                    |                                           |          |                      |      |                |                          |
|   | 9                        | ±    |        |      | 2    |       |       |        |                  | 00:00 | 超過                         | しとなっ                                                                                                    | た時                                        | 間        | ]の                   | 計算は、 | 紙              | まれ                       |
|   | 10                       | H    |        |      | 2    |       |       |        |                  | 00:00 | てい                         | いるマク                                                                                                    | ロを                                        | Э        | ۲                    | いただく | 、と7            | わかり                      |
|   | 11                       | 月    | 07:0   | )5   | 1    | 18:03 | 01:00 | 09:58  |                  | 02:13 | ますが、 かなり複雑なものです。           |                                                                                                    |                                           |          |                      |      |                |                          |
|   | 12                       | ×    | 07:1   | 8    | ٢    | 18:31 |       | 11:13  |                  |       | 単純に                        |                                                                                                    |                                           |          |                      |      |                |                          |
|   | 13                       | 水    | 06:5   | 5    | ł    | 17:21 |       | 10:26  |                  | 01:41 | 退勤時間-出勤時間-中抜時間             |                                                                                                    |                                           |          |                      |      |                |                          |
|   | 14                       | *    | 07:0   | )7   | 2    | 16:40 |       | 09:33  |                  | 00:48 |                            |                                                                                                    |                                           |          |                      |      |                | .미<br>크스+১               |
|   | 15                       | 金    | 07:1   | 7    | 3    | 18:26 |       | 11:09  |                  | 02:24 | ノこと                        |                                                                                                    | い<br>い<br>い<br>い<br>に<br>い<br>に<br>い<br>し | 町U<br>ヘィ | ル <sub>E</sub><br>ト+ | マロル連 | フゥ             | ョロ/み<br>ぶいし <del>ー</del> |
|   | 16                       | ±    |        |      | ۲    |       |       |        |                  | 00:00 |                            | -、 恨昇<br>- <del></del> -                                                                                                    | 早小で                                       | 31       | אנ                   | エッシー | スリ             | r田 C                     |
|   | 17                       | в    |        |      | ~    |       |       |        |                  | 00:00 | さま                         | :9°                                                                                                    |                                           |          |                      |      |                |                          |
|   | 18                       | 月    | 07:1   | 2    | ł    | 17:00 |       | 09:48  |                  | 01:03 | ₹                          | こた、 単                                                                                                    | 肪務問                                       | 時間       | 間の                   | の割り振 | りカ             | N、人                      |
|   | 19                       | 火    | 07:1   | 5    | ~    | 16:15 |       | 09:00  |                  | 02:00 | によ                         | って変                                                                                                    | わっ                                        | 7        | 1                    | 日の勤務 | <b> 時 </b>     | 間が短                      |
|   | 20                       | 水    | 07:4   | 15   | ł    | 22:00 |       | 14:15  |                  | 00:00 | くな                         | ったり                                                                                                    | 長く                                        | な        | 5                    | たりして | こい             | る職員                      |
|   | 21                       | *    | 05:0   | 0    | ~    | 17:45 |       | 12:45  |                  | 00:00 | の場                         | 計し こうしょう ほうしん こうしょう ほうしん ひんしょう ほうしん ひんしょう ほうしん しんしょう しんしょう しんしょ しんしょ | 計算                                        | 算た       | が変                   | 変わって | < 2            | うこと                      |
|   | 22                       | 金    |        |      | 3    |       |       |        |                  | 00:00 | があ                         | っります                                                                                                    | 0                                         |          |                      |      |                |                          |
|   | 23                       | ±    |        |      | 3    |       |       |        |                  | 00:00 |                            |                                                                                                    |                                           |          |                      |      |                |                          |
|   | 24                       | B    |        |      | ~    |       |       |        |                  | 00:00 |                            |                                                                                                    |                                           |          |                      |      |                |                          |
|   | 25                       | 月    | 07:1   | 5    | \$   | 18:29 |       | 11:14  |                  | 02:29 | 77                         | に日の                                                                                                    | まと                                        | ょ        | ر<br>س               | して招援 | <u>-</u><br>まと | ]                        |
|   | 26                       | 火    | 07:0   | )7   | ~    | 17:42 |       | 10:35  |                  | 01:50 | - なった在校等時間や、平均の            |                                                                                                    |                                           |          |                      |      |                |                          |
|   | 27                       | 水    | 07:1   | 6    | 1    | 16:45 |       | 09:29  |                  | 00:44 |                            |                                                                                                    |                                           |          |                      |      |                |                          |
|   | 28                       | 木    | 07:1   | 4    | ~    | 18:30 |       | 11:16  |                  | 02:31 | 02:31 111次時間が表示されます。 02:05 |                                                                                                    |                                           |          |                      |      |                |                          |
|   | 29                       | 金    | 07:1   | 4    | 1    | 18:04 |       | 10:50  |                  | 02:05 |                            |                                                                                                    |                                           |          |                      |      |                |                          |
|   | 30                       | ±    |        |      | ~    |       |       |        | 00:00            |       |                            |                                                                                                    |                                           |          |                      |      |                |                          |
|   |                          |      |        |      |      |       |       |        | 00.00            |       |                            |                                                                                                    |                                           |          |                      |      |                |                          |
|   | 出                        | 勤    | 日合     | Ħ    |      | 20    | Ħ     | 10:46  |                  | 33:44 |                            |                                                                                                    |                                           |          |                      |      |                |                          |

(ここから先は、 ver2.6のマニュアルに ver2.7の使い方を加筆した物です。 ver2.6 以前のバージョンから、ver2.7への移行については、巻末にまとめましたので、そち らを参照して下さい。)

#### はじめに(ver2.2以降 ver2.7 までのマニュアル) 0.5

学校における勤務時間管理(勤怠管理)に、インストールが不要で USB から起動でき、IC カードを使えるようにしたのが、この Punch\_Out です。

Punch Outを辞書で引いてみると「タイムレコーダーを押して退出する」 という意味が出てきま す。この他にも、「殴り合う」という意味も出てきますが、「残業なんかぶっ飛ばせ!」という思 いも込めて、このソフトをPunch Outと命名しました。それぞれの学校の実態に応じ、このソフ トウエアが働き方改革の一助になればと思っています。

なお、このソフトウエアは、職業的プログラマではない、趣味でプログラムをしている筆者が、 休日などを利用して作成したプログラムです。予期しないエラーなどによって、利用上何らかの 不具合などが起こるかもしれません。そうした場合には、一切の責任を負うことができません。こ のことをご承知の上、ご利用ください。

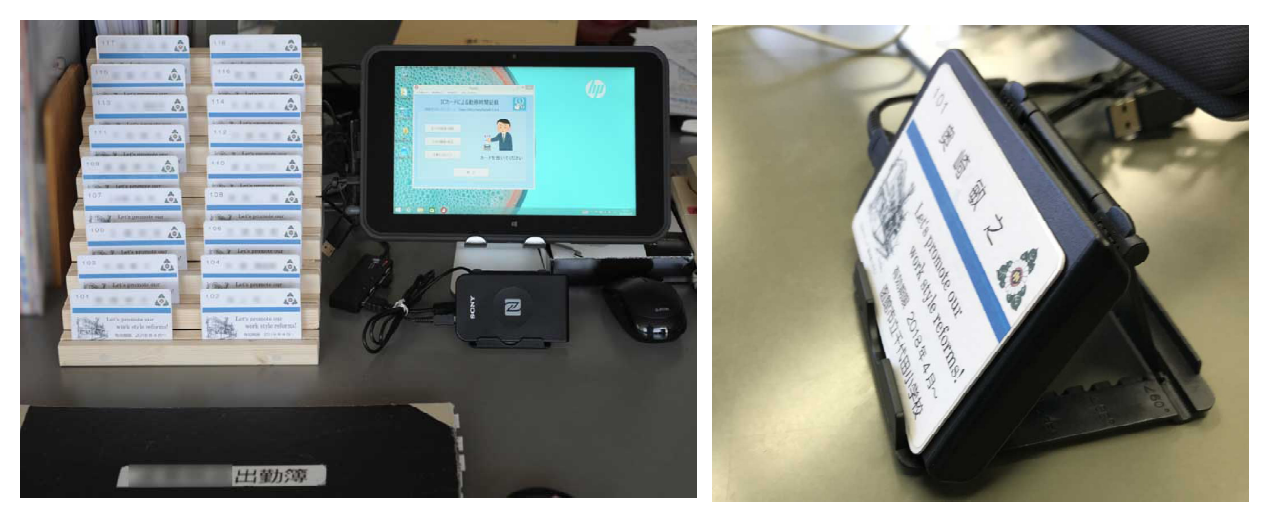

タッチパネルのタブレットと木製のカードラック IC カードリーダーを斜めに置けるナイスな台 出勤簿の近くの机上にレイアウトした例

スマホ用のもので通販で購入

Punch Out を IC カードと一緒に使う場合は、 IC カードリーダーが必要になります。 IC カード リーダーは、数社から発売されていますが、筆者が開発に使ったのは次の環境です。

### IC カードを使う際に必要になる機材

- ① IC カードリーダー (SONY PaSoRi RC-S380 2600 円くらい など)
- FeliCa Lite-Sカード白無地(1枚200円~300円くらい)
- ② FeliCa 規格のカードである、suica や nanaco などの代用となるカード
- ③ Windows マシン(7以降の機械でテストしました)
- ④ USBメモリー(プログラム本体と、出退勤を記録するテキストファイルの保存に利用)

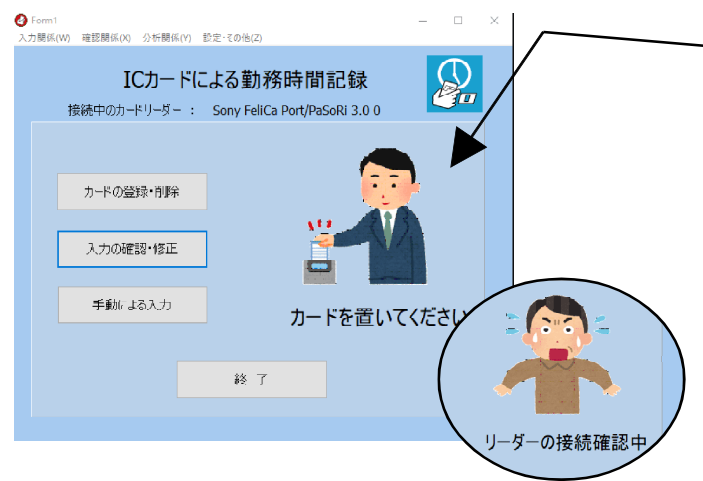

IC カードリーダーが、 認識されると、 この画面が表示されます。

もし、機材が見つからない場合は、おじ さんがパニックになって知らせてくれま す。

ver2.5 では、 気になっていたおじさんのチ ラツキを押さえました。

# 1 様々な可能性とコストとの兼ね合い

学校における勤務時間管理は、働き方改革や北海道のアクションプランなどにみられるように 教育現場で、喫緊の課題となっています。タイムカードやICカードによる取組が道内にも散見 されますが、機材やコストの面だけではなく、教育職固有の超勤4項目との兼ね合いなどの課 題もあり、勤務時間管理には難しい面があります。

現在、学校で行われている、勤務時間管理の主なものは、

- ① 紙のタイムカードを使うもの(約1万~1万5千円)
- ② IC カードリーダーを使うもの(リーダーやカードなどの機材も込みで約1万~数万円)
- ③ 校務支援システムや教師の個々のパソコンの電源の on,off の時間で記録する

などがあげられます。これは、平成29年1月に厚労省から示された、「労働時間の適正な把握のために使用者が講ずべき措置に関するガイドライン」に、始業・終業時刻の確認及び記録の原則的な方法として2つ例が挙げられており、

ア 使用者が、 自ら現認することにより確認し、 適正に記録すること。 イタイムカード、ICカード、パソコンの使用時間の記録等の客観的な記録を基礎として 確認し、 適正に記録すること。

こうしたものを踏まえた取組と言えると思います。しかし、文科 省から平成29年6月に発表された「教育委員会における学校 の業務改善のための取組状況調査の結果(速報値)」による と、教職員の勤務時間管理の把握方法に「タイムカードの導入 等で管理している」と回答した教育委員会は、都道府県で6 (12.8%),政令市で8(40.0%),市区町村で139(8.1%)に 留まっているのが現状でした。

本気で学校の業務改善・働き方改革を進めるためには、こ の勤務時間の適正な把握は一丁目一番地の取組であり、学校 の管理職として真剣に行動を起こす時がきているように感じま す。

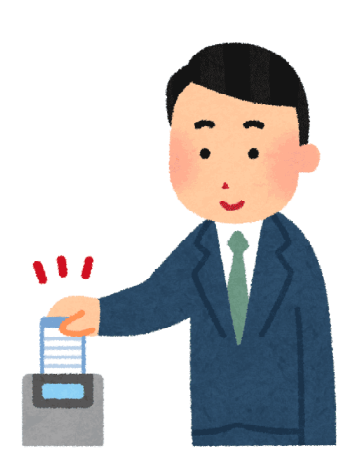

では学校では、どのような方法を導入するとよいのでしょうか。一番最初に思い浮かぶのが紙 のタイムカードを使う方法です。タイムカードは企業などでも利用実績があり、最も分かりやすい 方法だと思います。しかし、いざ月末になって、今月の統計や状況の分析を行おうとすると、 データが電子化されていないため、まず表計算ソフトに出退勤のデータを入力するなどの作業 が生じるなど、肝心の業務改善に向かう視点から見ると、いろいろと難しい点も多いようです。

学校で行う勤務時間管理では、「学校全体として居残り時間がこれだけあったのが、ここまで 減らせた」という改善の歩みを、退勤時間の平均などを定期的にとることによって着実に進める ことに加えて、「ある時期、ある係りの仕事が膨らむ」、「恒常的に、この分掌は業務が多い」 などの組織的課題や、「〇〇先生は、学級の業務でいつも帰りが遅くなる」、「学期末の時期 に、〇〇先生は決まって帰りが遅くなる」などの個人的課題の把握とその解決に役立つような 知見が得られることが、このことに取り組む大事な意義であるように感じます。

こうしたことに、これまであまり多くの注意を払ってこなかった学校現場ですが、P.F.ドラッカーは、1999年に邦訳された「明日を支配する者」の中で21世紀を予測し、20世紀の偉業は、 肉体労働の生産性を50倍に上げたことだが、21世紀には、これまであまり効率を追求してこな かった、医療や社会福祉、教育などの知識労働の生産性にも同様の事が求められるようにな るという予測を述べています。

21世紀に入って18年が過ぎ、様々なところに社会の歪みが顕在化してきています。学校に も間違いなく、こうした変革の波が押し寄せており、この度の働き方改革を機に、学校の仕事 を見直し、これまでに積もった様々な澱を捨て、本質的な仕事に資源を集中し業務の効果と効 率を高めていくことが、学校経営の喫緊の大きな課題になってきていると感じます。

### 2 学校で使える勤務時間管理ソフトウエアの開発

こうした考えに立ち、勤務縮減への取り 組みを支援するためのソフトウエアをづくり に着手することにしました。

まだ手掛けて間もない取組なので、先に 進む中で、新たに必要となる項目や、修 正が必要な項目、不必要な項目などが明 らかになってくることと思いますが、まず、 始めの一歩を、具体的なものづくりという所 から初めて、勤務時間管理の具現化を手 がけてみたいと思います。

技術的には、先生個人が持つスマホを 校内の無線 LAN に接続してもらい出退勤

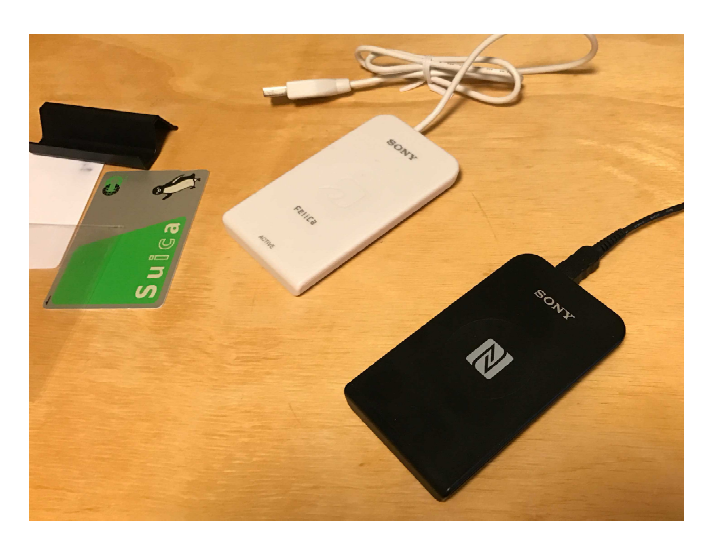

に利用したり、子どもの安全管理のためのICタグを先生方にも持って頂くなど様々な取組が可能と思われます。また、顔認証システムの機能が上がり、値段も下がってきているので、未来はこうしたものによって、出退勤が管理されるのかもしれません。しかし、本稿では、こうした未来の話はさておいて、厚労省の示す一番プリミティブな「ICカードによる出退勤の管理」について、取り組んでみたいと思います。

勤務時間管理するソフトウエアを開発するには、ソフトウエアそのものに加えて、利用するIC カードと、それを読み出すためのリーダーが必要となります。調べてみると、実はICカードと 言っても、勤務時間管理に使えるICカードの規格はいくつかあって、恐らく最も廉価で作成で きる可能性があるのが、Mifareという規格のカードです。これだと1枚あたり百数十円で用意す ることができます。また交通系のICカードとして多くの人が持っているFeliCaという規格もありま す。このFeliCaには、廉価版のLite-Sという規格もあり、これだと1枚二百円前後で手に入れ ることができます。 今回の開発では、 読み取りも早く、 また Windows 上でプログラム開発に関 する情報が潤沢である FeliCaの Lite-Sを選択しました。

また、先生方の中には、お財布の中のカードが増えすぎて困って いる人もいるかもしれません。そこで、この度の開発では、Lite-Sで はないSuicaやSAPICAなどのFeliCaカードも出退勤の記録に使える ようにしてみました。携帯端末に詳しい方は、既にお気づきのことと 思いますが、FeliCaで決済できるAndroidやiPhone (iPhone7以降) も、この度の勤務時間管理ソフトウエアでは利用することが可能にな ります。あるいは、学校には余りお金がないので、こうしたICカード を使わずに、プログラムだけでコストをかけずに勤務時間管理を実現 したい場合もあります。こうした場合には、本ソフトウエアの手動入力 最近ではキーフォルダーに や目視入力で勤務時間管理を実現してくださればと思います。

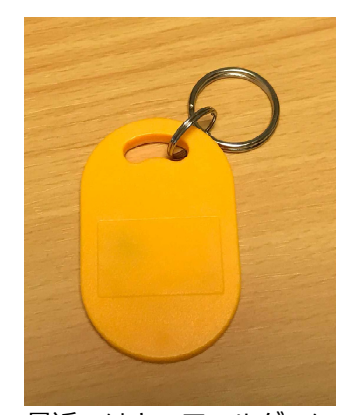

IC カード機能が埋め込ま

FeliCaのリーダーは、いくつかの会社から販売されています。だい たものも

たい送料込みで2千円から3千円位の値段で通販で購入できます。この度の開発に使ったのは、 3種類のリーダですが、SONY製の一番古いRC-S320では動作させることができませんでした。 コンピュータのOSは、学校で一番ポピュラーなWindowsを対象としましたが、Windowsのバー ジョンによっては、リーダーとの相性が悪いものもありました。機材を選ぶ際には注意してくださ い。(不明の際には、筆者宛に連絡を下さい)

学校の機材は校務用パソコンになって、利用するソフトの制限なども厳しくなってきております ので、インストールを勝手にできない等のケースも想定して、この度の開発では、USBで起動 から記録まで完結するように設計しました。

#### クイックスタート~学校にある名簿を使った入力~ 3

では、Punch Out を実際に使ってみましょう。最初からIC カード使うと、何か敷居が高い気 がしますので、最初は、学校にある職員名簿をうまく取り込んで、手動入力や目視による入力 の機能をご紹介します。

Punch Outは、すべてのデータをテキストファイルで記録するように作成されています。です から、学校でExcelなどで作成した職員名簿などがあれば、それを活用して使うことができます。

基本的なデータの構造は、名簿の1番の人から、番号,氏名,備考というデータとして足して いきます。それを、attendance\_manegementというフォルダーのassociate\_with\_card.txtというファ イルとして保存すると、 punch out であなたの学校の名簿が使用できるようになります。 例題とし て、函館太郎や函館花子が、このファイルに入れてありますので、それを参考にして、作って みてください。

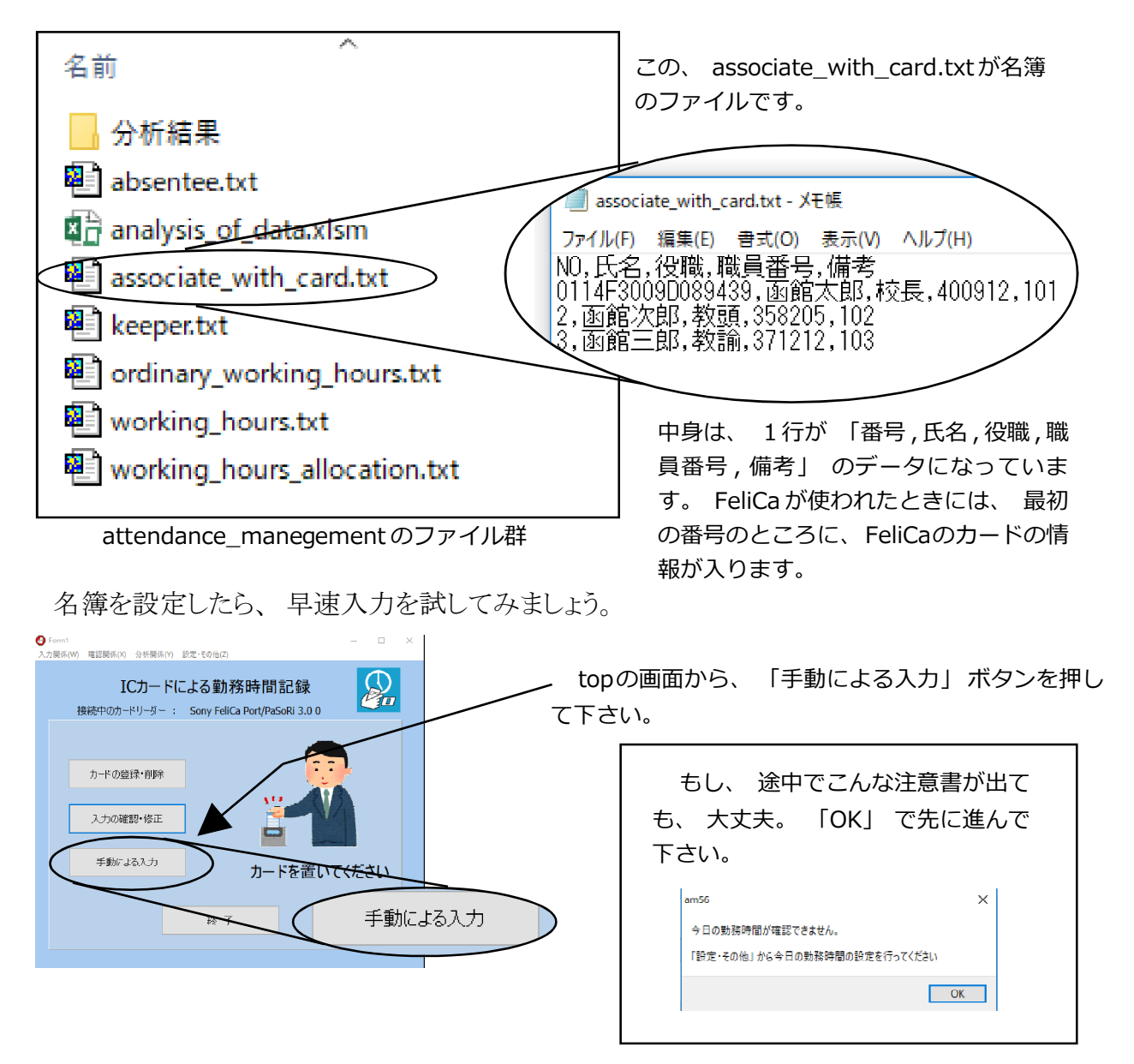

Punch out は、記録する日の、職場で定められた勤務時間も記録するようになっています。 土曜日や日曜日に記録しようとすると、土日には勤務時間が定められていないので、「この記 録は続けても大丈夫ですか?」と聞いてきます。もし、土日に勤務時間を定める事になった場 合はなどの対応は、13頁で解説します。

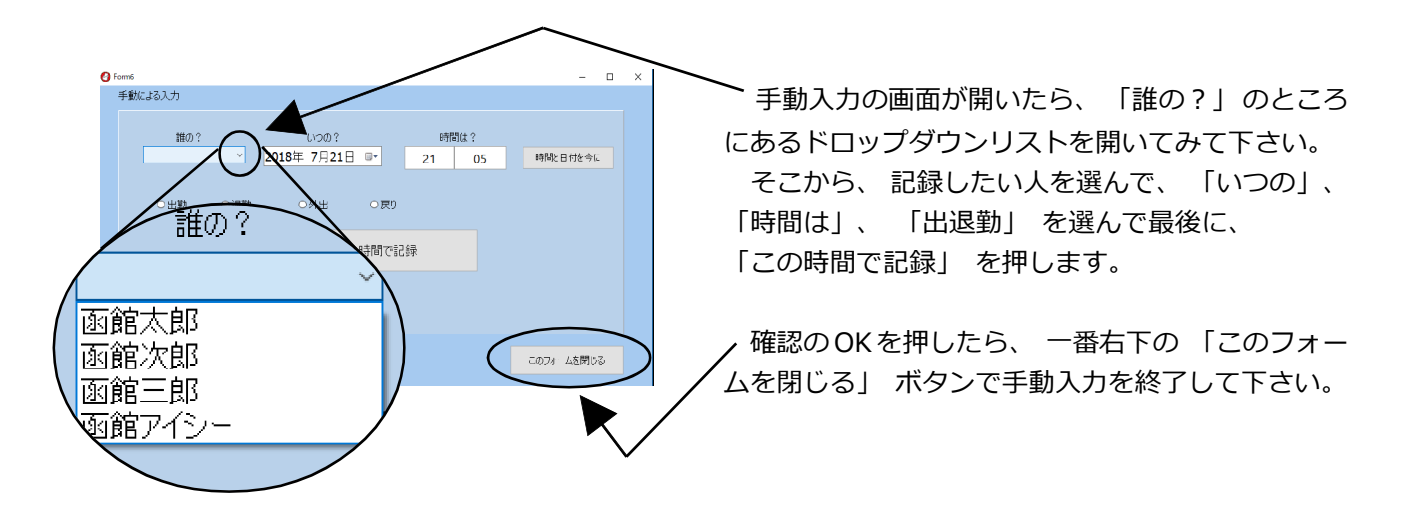

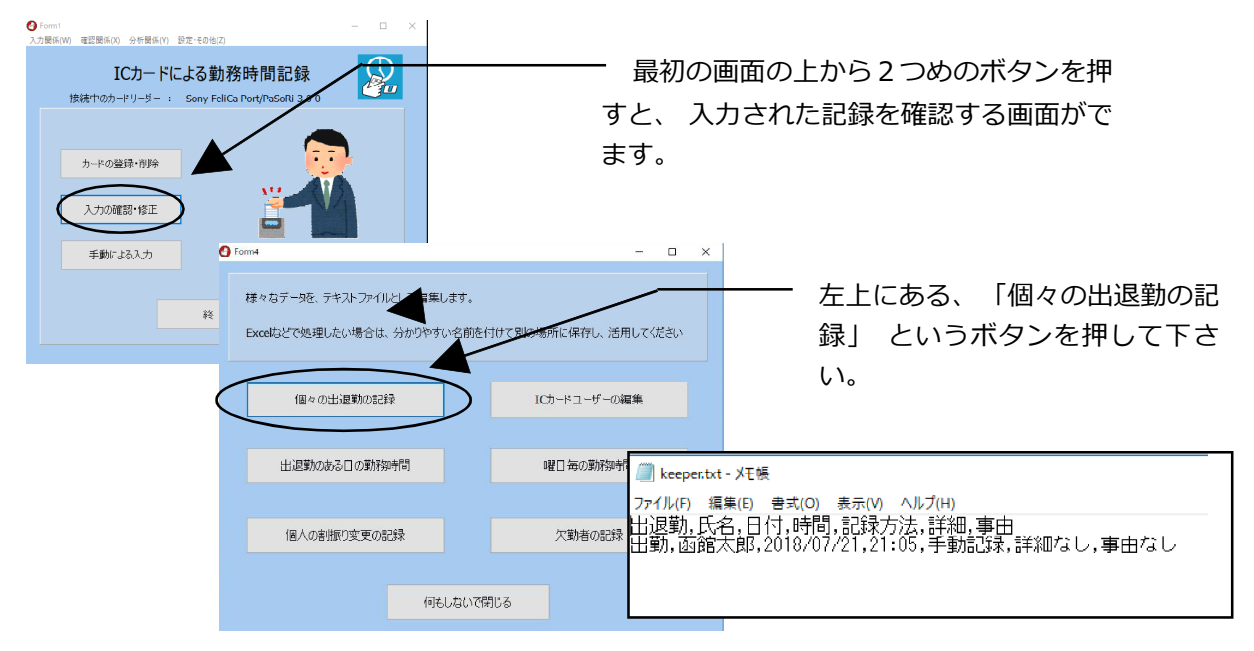

NotePad が開いて、入力した人の出退勤の記録が確認できました。入力された記録も、 keeper.txtというテキストファイルで記録され、先ほどのフォルダーに保存されています。 なお、サーバー系のOSはNotePadのフォルダーの位置が違うので、このプログラムからは開 くことができません。USBのドライブなどを正しく指定して、NotePadを利用して下さい。

# 4 目視による入力

教頭先生が忙しいときなどには、教職員が何時に帰ったのか、離席していて分からない場合 があります。「目視による入力」はその時に使う機能です。自席に戻った時刻に、その時刻に は帰宅した先生を手際よく記録していきます。

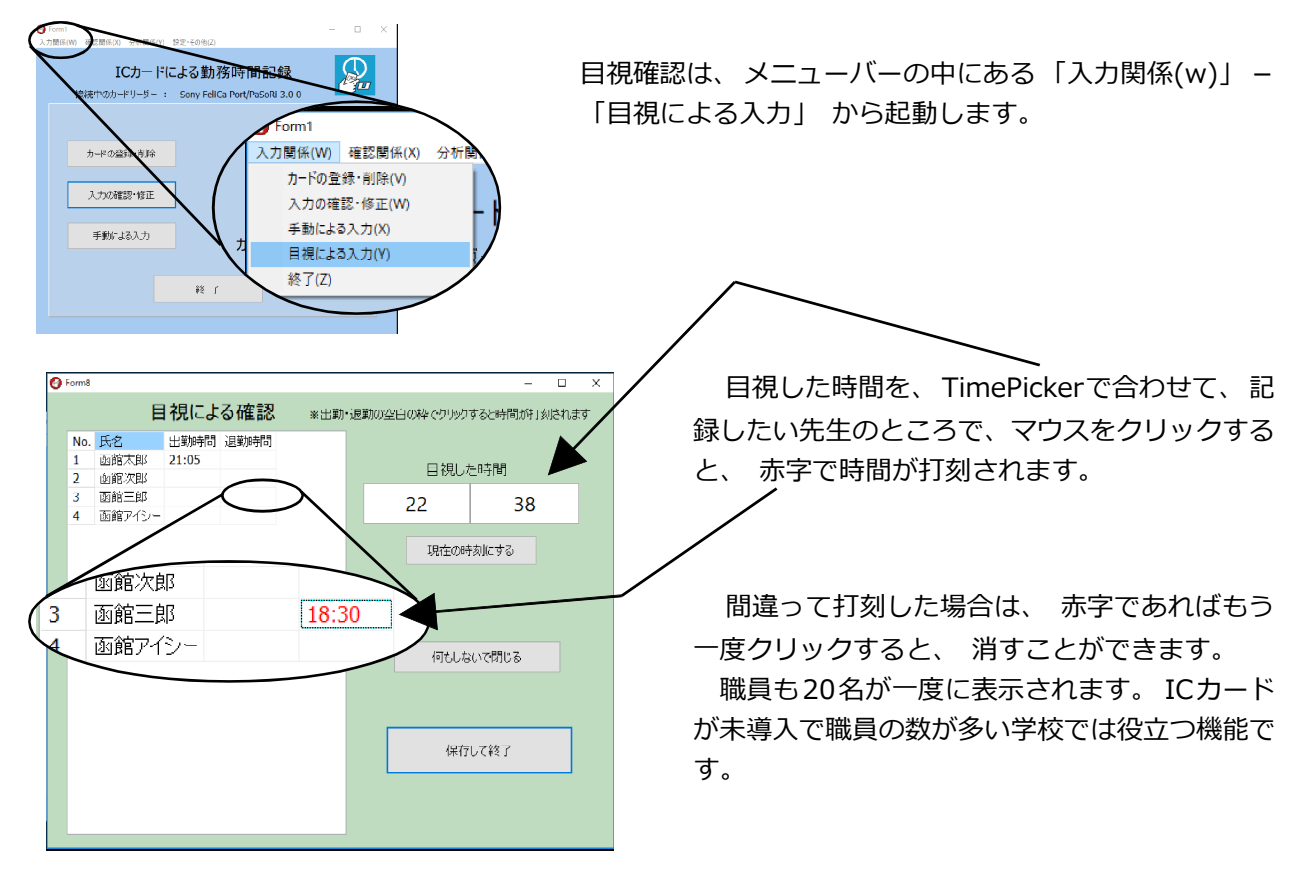

## 3 Punch out ver2.7の概観

このソフトウエアには、「入力関係」、「確認関係」、「分析関係」、「設定・その他」という、 大きく4つの機能に分けたメニューが用意されています。

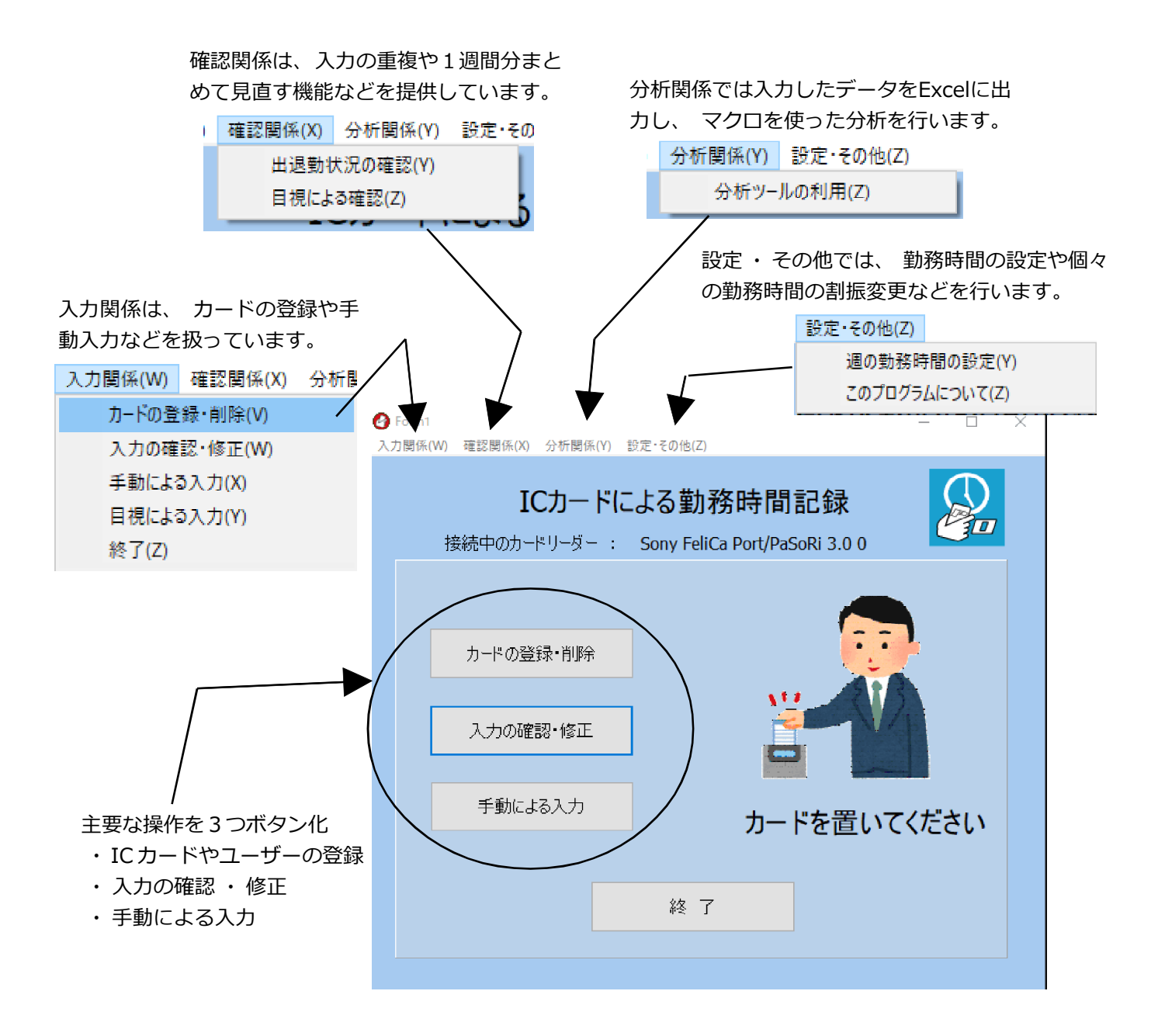

# 5 ICカード (FeliCa) の登録と確認 (入力関係)

ICカードの登録ですが、まず利用できるカードは、FeliCaある いはFeliCa Lite-Sという規格のカードをご用意下さい。suicaや nanacoなどのカードもこの規格です。また、Amazonなどでは、 真っ白のFeliCa Lite-Sのカードが200~300円で購入することが できます。私はこの白いカードに、シール(A-oneの31251、84mm × 52mm)を貼って、個人用のカードを作成しています。

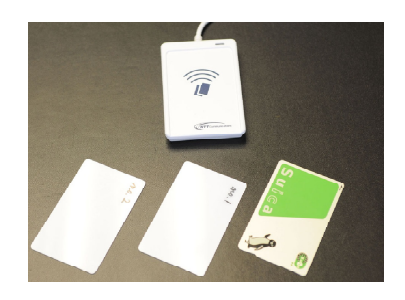

携帯電話の中にも、おサイフ携帯といわれているものはこのFeliCaに対応していますので、携帯電話をIC カード代わりに使うことも可能です。

FeliCaは、製造時に書き換えのできない IDm という 固有の番号がICチップに記録されているのですが、こ の Punch Out では、この IDm を読み込んで、カードの 持ち主とカードを紐付けしています。

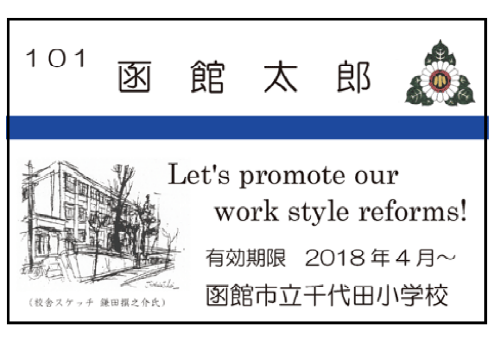

千代田小学校のカードのデザイン

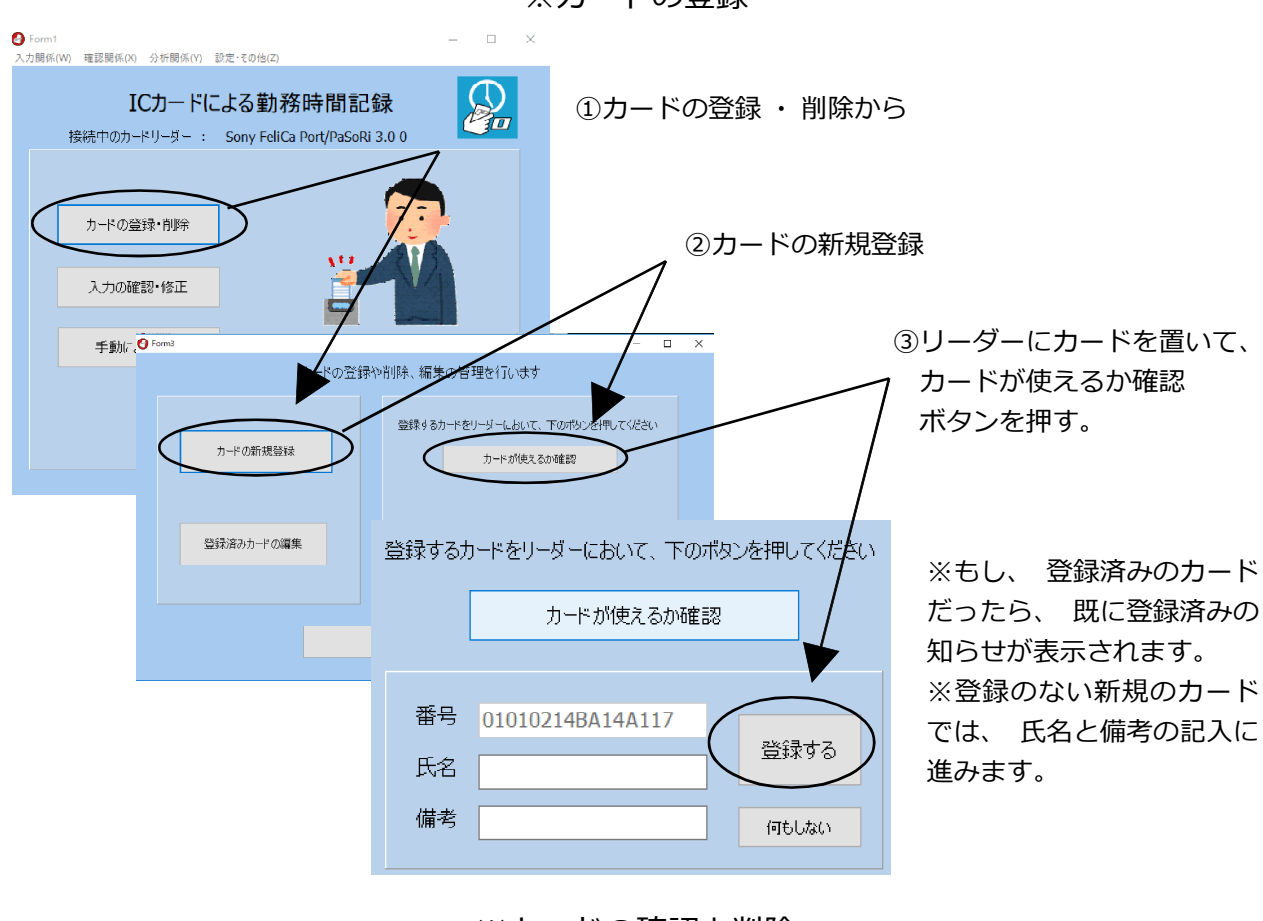

※カードの登録

※カードの確認と削除

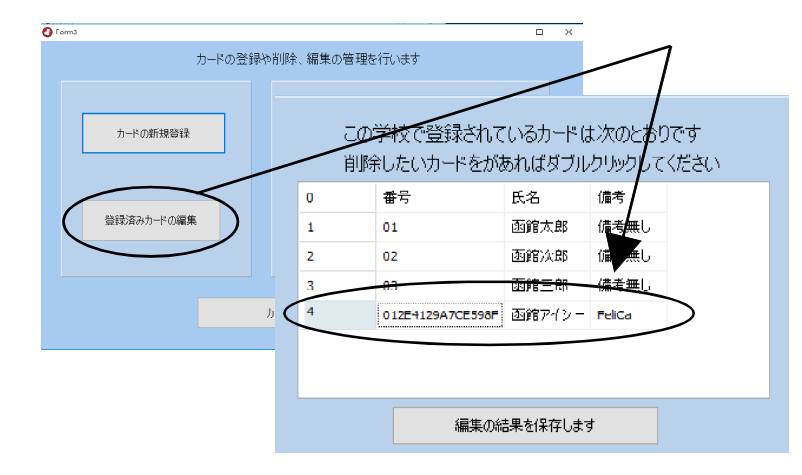

登録したカードの確認は、「登録 済みカードの編集」を使って一覧表 を出して、 必要のないものはダブル クリックで削除します。

修正ではなく削除に限っているの は、登録の間違いを防ぐためです。

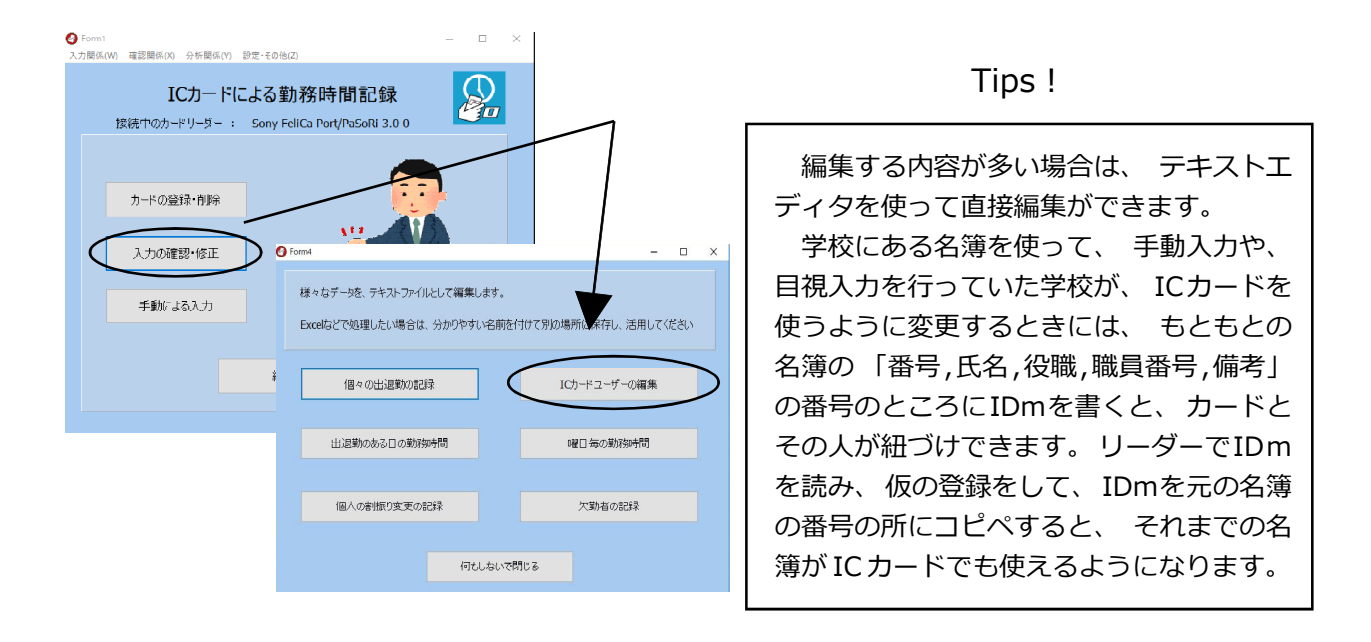

### ※ ver2.6 で追加された IC カードの番号を拾う機能

ver2.6では、登録したいICカードの番号を読み取って、簡単にコピー&ペーストできる機 能を盛り込みました。学校の名簿にICカードの番号を読み取って、埋め込んでいく際に活用 してください。詳しい方法は、https://okuzaki.hokkaido.jp/punch\_out/video.html に、操作の やり方を解説したビデオを置きましたので、そちらを参考にしてください。

| 🕑 Form3 | 1                | ×                              |                              |
|---------|------------------|--------------------------------|------------------------------|
|         | 力一下              | の登録や削除、編集の管理を行います              | ✓ 読み出したICカートの<br>悉号を クロップボード |
|         | カードの新規登録         | 登録するカードをリーダーにおいて、下のボタンを押してください | 留ちを、 クラックホート<br>にコピーし、エクセルな  |
|         | 77 T 00417912234 | カードが使えるか確認                     | てのシブトの中で、利用することができます。        |
|         |                  | 番号 0114F 登録する                  |                              |
|         | 登録済みカードの編集       | 氏名                             |                              |
|         |                  | 備考 何もしない                       | Punch Outの中でも、               |
|         |                  |                                | 簡単に埋め込むことがで                  |
|         |                  | カードの管理を終了する                    | きますので、ビデオを参                  |
|         |                  |                                | 考にトライして下さい。                  |

それでは、実際に登録したICカードを使って、勤務時間の記録を行ってみましょう。リーダー に登録したICカードをあててみてください。

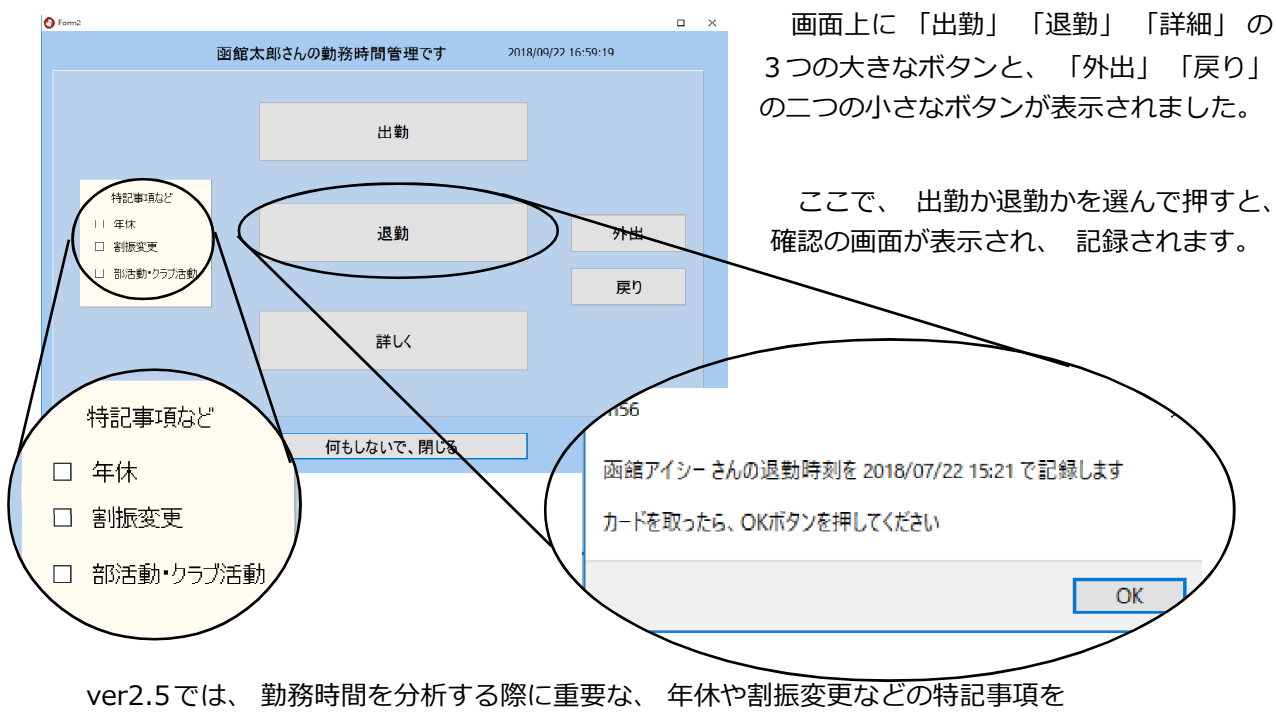

簡単に記録できるように改良されました。

また、 中学校から要望が多かった部活動の項目も直ぐに記録できます。

Punch Out は、普通のマウスを使った操作だけでなく、タブレットPC上で使うことも想定して 画面設計されています。筆者のテストでは、だいたい10inch以上の画面をもったタブレットPC であれば、指だけでオペレーションが可能でした。何よりも、マウスでの入力よりも、出退勤の 記録であれば、素早く指でポンポンと操作して、記録が終わります。windowsの中古のタブレッ トも値段もこなれてきていますので、機材のレイアウトに余裕のない場所で使う場合や、玄関に おいて運用するなどの場合は、タッチパネル込みのタブレットPCで運用も考えてみてください。

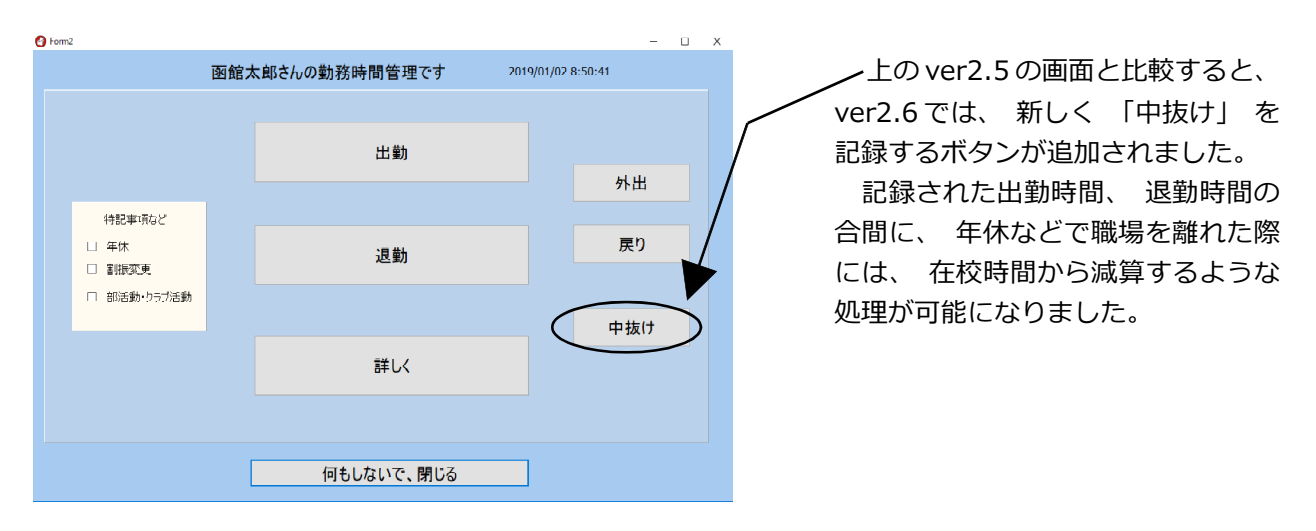

### ※ ver2.6 で追加された中抜けの記録

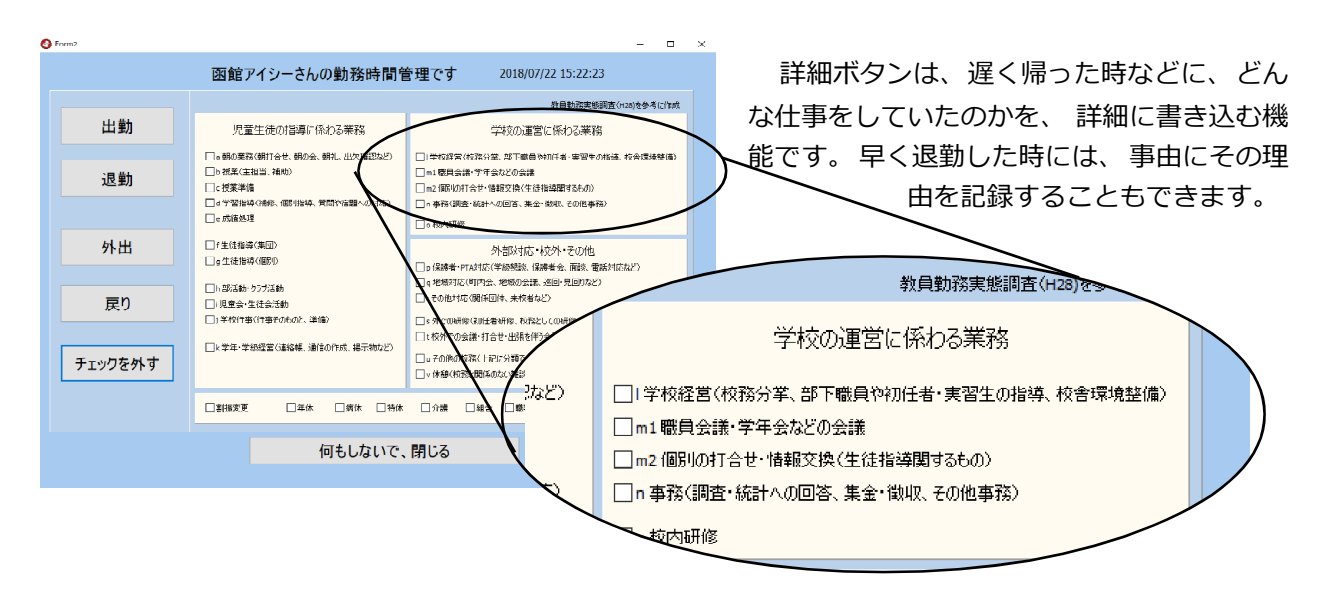

ここで示した項目は、文科省のH28年版の教員実態調査を参考に構成しています。残業の中にはいろいろなものがあり、残って頑張ってその日になんとかやらなければならないものもあれば、中には時間をずらして後でもできるものなど、いろいろなケースがあります。自校の先生達が、どのような事に時間を多く取られているのか、必要に応じて詳細ボタンで記録し、改善の糸口を見つけて欲しいと思います。

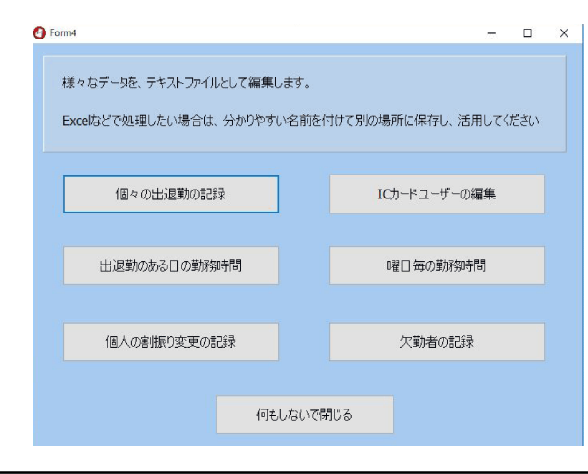

### ※入力の確認・修正

Punch Out は、データベースを使わず に、分かりやすいテキストファイル (いわゆ る CSV 形式) を記録に使っており、テキ ストエディタを使って入力の確認や修正を 行うことができます。

1行目にデータの構造が読み取れるよう にしていますので参考にしてください。

テキストファイルで記録しているデータは次のものです。 1 個々の出退勤の記録 2 ICカードユーザー 3 出退勤のある日の勤務時間 4 曜日毎の勤務時間 5 個人の割り振り変更の記録 6 欠勤者の記録

※手動による入力・目視による入力

| Ø٢ | ormb |            |      |               |            |         |     |      |     |         | -    |   | 2 |
|----|------|------------|------|---------------|------------|---------|-----|------|-----|---------|------|---|---|
|    | 手動に  | よる人力       |      |               |            |         |     |      |     |         |      |   |   |
|    |      | 誰の?        | ~ 20 | いつ<br>018年12月 | ഗ?<br>╡29日 | <b></b> |     | 時間は? |     | 時間と日付き  | E⇔(7 |   |   |
|    |      | 〇出勤        | ○退勤  | ○外は           | ŧ          | ○戻り     |     | ◉中抜け |     | 抜け時間は?  | ¥    |   |   |
|    |      |            |      |               | この         | 時間で記    | 뒣   |      |     |         |      |   |   |
|    |      | ☑ 早帰りなどの理( | 由を記す |               |            |         |     |      |     |         |      |   |   |
|    |      | □割強変更      | □≄休  | □店休           | □种体        | ⊡ fita∰ | □雑合 | □罄将免 | □育短 | — €0抱   |      |   |   |
|    |      |            |      |               |            |         |     |      |     |         |      |   |   |
|    |      |            |      |               |            |         |     |      |     | しのノォームを | 閉じる  | 5 |   |
|    |      |            |      |               |            |         |     |      |     |         |      |   |   |

「手動による入力」は、ICカードを使わないで入力する方法です。早く帰る場合などにその理由を記録したいと思うことがありました。その場合は、「理由を記す」にチェックを入れると、事由として記録されます。

また、ver2.6では「中抜け」の項目が新 設され、合間の年休などが減算されます。

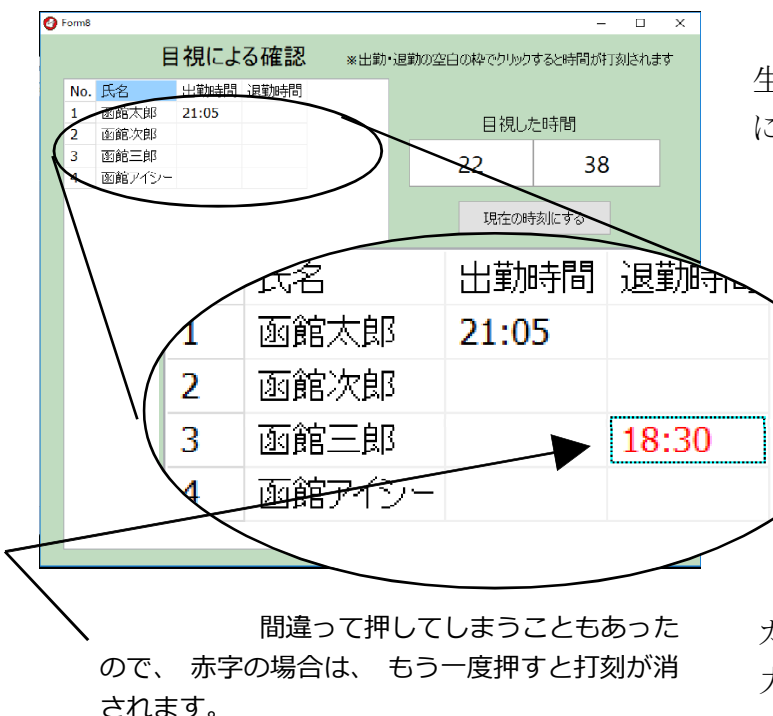

「目視による確認」は、忙しい教頭先 生が、離席して戻ったときに、その時間 には既に帰った職員を記録するイメージ で付けた機能です。

> 表示された職員の一覧表に向 かって、 マウスをクリックすると 時間が打刻されていきます。

手動による入力に比べて、目 視入力は素早く入力することがで きます。きめ細かい入力には、IC カードや手動入力、効率を考えての入 力には目視入力と使い分けると良いで しょう。

#### 確認関係の機能 6

実際に職員室で記録してみると、重複して記録してしまう日がありました。職員室にいないた め、帰ったと思った先生が教室で仕事をしていて、ひょっこり現れるなどの事例が学校ではある のです。ICカードを使っている場合は、記録は本人がやるので、こうしたことは起こらないので すが、手動入力や目視入力ではこうしたことが起こるのはやむを得ないと感じました。

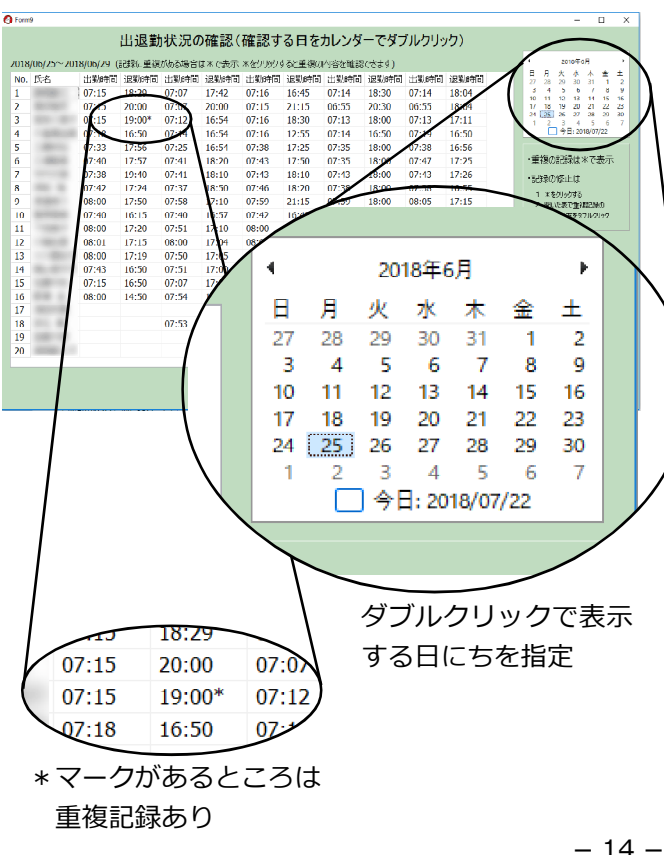

### ※出退勤状況の確認

そこで、重複した記録があるかどうか チェックしたり、この1週間を振り返って確 認できるような機能が必要と考えて、「出 退勤状況の確認」という機能を付けまし た。

カレンダーの特定の日をダブルクリックする と、その日から5日分の出退勤の記録が表示さ れます。

もし、 出退勤の記録で重複があると、 記 録の所に\*マークが表示されます。 \*のとこ ろでマウスをクリックすると、その記録が表 の右下に表示されます。

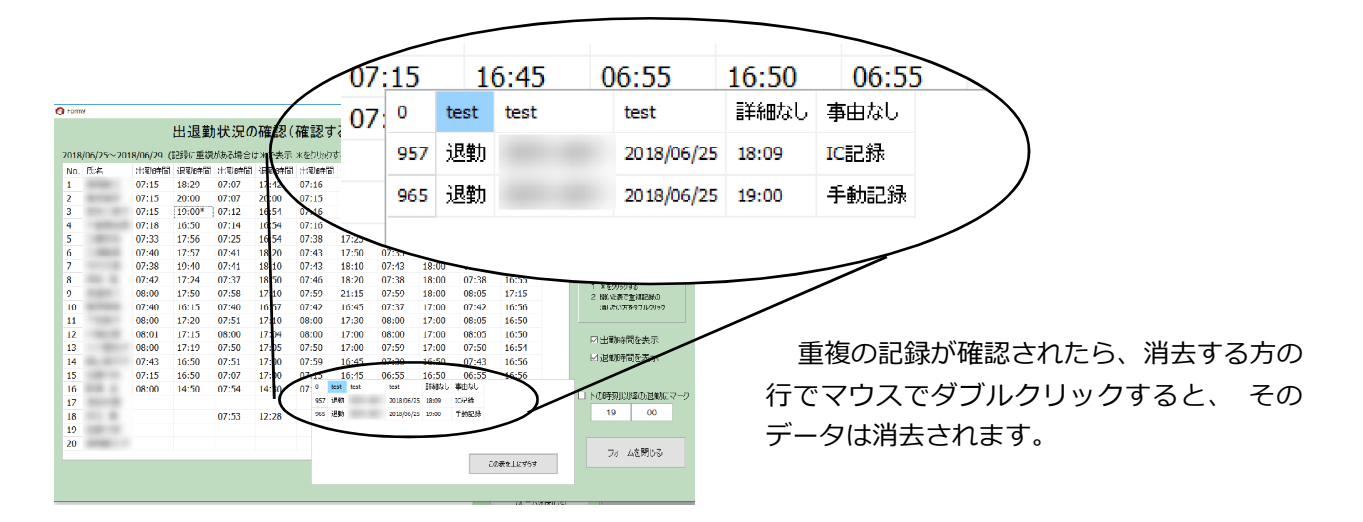

職員数が15名程度の学校でも、15人×2回(出退勤)×日数ですから、1学期だけでも 千数百件の出退勤のデータが記録されます。手作業では、とても見つけることは困難な作業で したが、この機能でようやく記録の整合性が保たれるようになりました。

#### ※今週の勤務状況の簡易な確認

この機能に、今週の退勤の状況を簡便に確認する機能を盛り込みました。函館市では、「教 職員の業務改善のための取組」の中に、「原則19時までに全教職員が退勤する」ことを目指 していますので、この機能を使って今週の状況を素早く確認してみることができます。

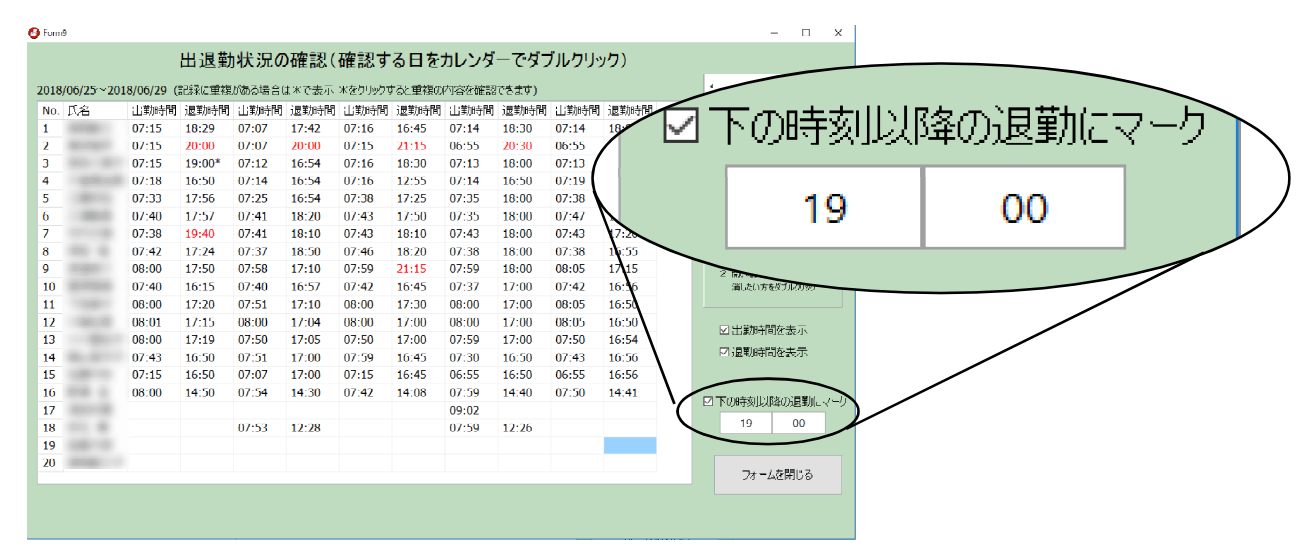

赤字で示されたのが、19時を過ぎて退勤した人の記録です。 チェックの時間は任意に定めることができます。

確認関係のメニューには、「目視による確認」も入っていますが、これは、前節の「入力関係」で説明したものと同一ですので、利用の仕方についての説明は省きます。

だいたい、この2つの確認を補助する機能によって、日々の記録はほぼ必要な精度を持って 記録できるようになりました。

勤務時間管理(勤怠管理)は、外勤や休憩など、記録の項目が増えるほど、記録の手間 とそのデータが膨大に増える傾向があります。また、外勤後に直帰し、戻りを記録しないと整 合性のないデータになり、こうしたことを正しくするにもいちいち手間がかかります。従って、職 場の働き方の改善・充実に本当に生かすためには、必要な項目に絞り込んで取り組むことが肝 要です。

### ※ ver2.7 の新機能 欠勤者の表示

ver2.6までのユーザーに、改善して欲しい機能としてリクエスト頂いていたのが、欠勤者なのか、入力忘れで空白となっているのかを見分ける機能でした。ver2.7では、欠勤者を表示できるようになりましたので、その機能をご紹介します。

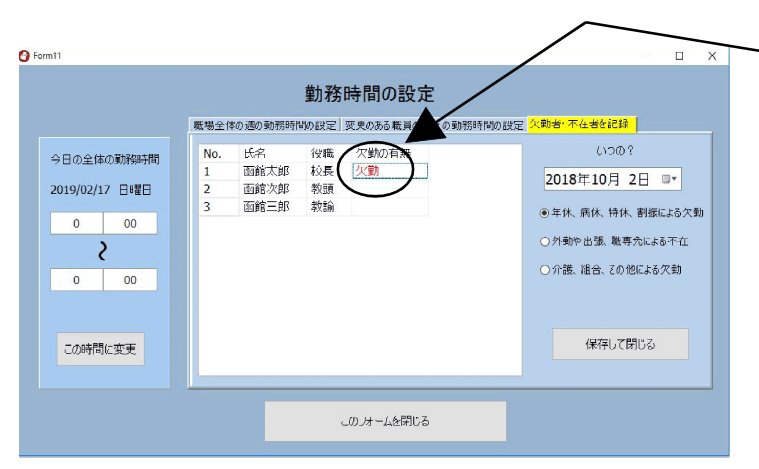

欠勤者の入力は、「設定・その他」から「勤務時間の設定」を選択し、表示されたタグの3番目の「欠勤者・不在者を記録」から、マウスをクリックして行います。欠勤の他に、不在やその他といった項目も選べるようになっています。

赤い文字で表示された欠勤は、 もう一 度マウスでクリックすると消すことができ ます。

Punch Out では、 入力の確認は 「確認関係」 – 「出退勤状況の確認」 から行います。

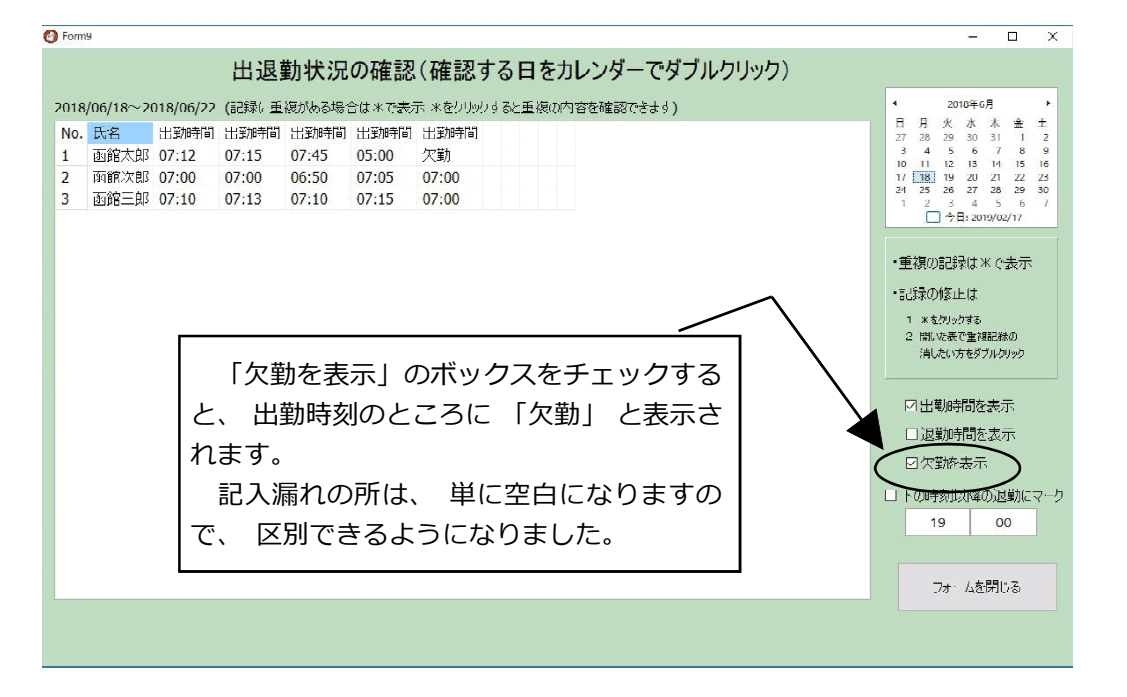

### 7 設定・その他の機能

設定・その他のメニューには、1週間の定められた勤務時間が、どういった時間帯なのかを 記録するフォームや、個人の勤務時間の割り振り変更、欠勤などを記録する機能があります。 学校の勤務時間ですが、それなりに特徴があり、運動会の時には、全員が早く出勤して勤 務時間を前の方に全体的にずらすということが行われています。また、修学旅行等の宿泊を伴 う行事では、引率の先生達という一部の先生に、いつもとは違った勤務時間が適用されます。 こうして考えてみると、勤務時間を正確に捉え、記録するためには結構複雑な記録になること が分かります。

Punch Outでは、余り複雑になりすぎないように、全体に係わるその日その日の勤務時間が、 何時から何時までだったかを記録するようにしていました。ver2.7からは、一部の先生の勤務 時間の変更についても記録できるようになり、より正確に在校等時間を計算できるようになりました。

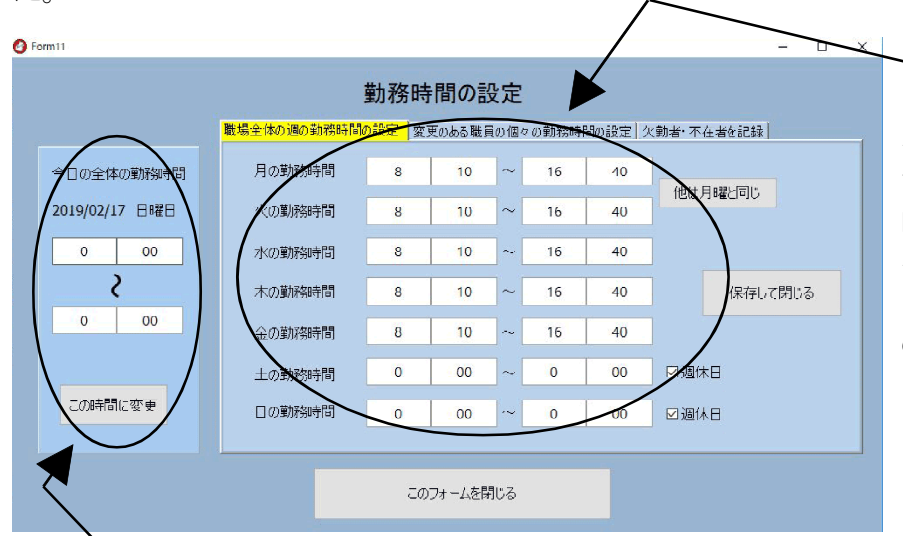

/ こちら側で、一週間の曜日 によって定められた勤務時間 をセットします。季節によっ て変更している学校は、その 時期に合わせて、ここの時刻 を変更して使用します。

このプログラムは、 その日 の曜日を元に、 左側に、 その 日の勤務時間を表示します。

▶ こちら側は、 その日の勤務時間を表示しています。 もし、 その日の勤務時間に変更 があった場合は、 こちら側の時間を変えると、 その時間で、 ○月○日の勤務時間が記 録されます。 運動会などの特別な日の勤務などはこちら側で修正する使い方です。

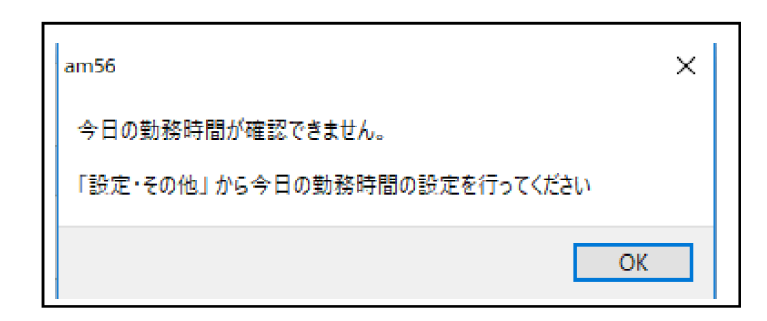

7頁目に出ていた注意書ですが、 学校には土日に出てきて仕事をし ている職員もいます。しかし、それ が勤務かどうかは、勤務時間が定 められているかどうかによります。

もし土日に勤務をする必要があった場合は、先ほどの「勤務時間の設定」画面の左側の「今日の勤務時間」に始業時間と終業時間をいれて記録すると、この日が勤務時間が定められた日として、Punch Outに記録されます。個人が自分の意志で週末などに出てきて仕事をした場合は、勤務時間が定められていない日ですから、〇〇さんの仕事した時間は記録しても、その日の定められた勤務時間はないので勤務時間は記録しないという使い方になっています。

#### ※ ver2.7 の新機能 個々の職員の割振変更の記録

勤務時間の上限に関するガイドラインが文科省から示され、学校では超過となる在校等時間 が、月45時間を超えないことが繁忙期の一つの目安として示されました。

教職員のICカードによる出退勤の記録は、案外簡単に行えるのですが、超過となる時間を 計算することは、実際にやってみるとかなり複雑でした。

単純に考えると、

退勤時間-出勤時間-中抜け時間=総在校時間

ですから、簡単な計算ではないかと思われるかもしれませんが、教員の勤務時間管理が、 ①時間単位年休を許容していること、②勤務時間の割振が個々の先生に行えることなどに起 因して、実際にICカードで記録をしてみると、この計算で良いのだろうかと思える場面に 多々出くわします。

例えば、定められた標準の勤務時間が8:10~16:40分までの7:45分(休憩を45分含む) だったとしましょう。そうすると、始業時間前に出勤した先生は、8:10分までの間に超過とな る時間があり、16:40分を過ぎた帰りにも超過となる時間がでてきます。この超過となる時数 は、単純に足してそれを超過の時間として積算してよいか考えてみてください。

もし、超過となる時間が15分以下のとても短い時間であれば、総勤務時間が8時間以内の労働となり、休憩時間も45分のままでOKになります。ですから単純な2つの値のたし算でOKなのですが、もし、超過となる時間が仮に30分を超えたら…お気づきですね!労働時間が8時間を超えているので休憩を1時間とらないと労働基準法違反になってしまいます。

ですから、職員の月報を作るにあたって、実は個々の職員が、その日どのような定められた勤務時間で動いているのかが、こうした計算をする上では重要になってきます。

教員の場合は、例えば修学旅行の引率などで、職場全体ではなく、職員個々に勤務時間の割振が行なわれています。ですから、こうしたことを考慮しないと、月々の勤務の状況をレポートする正しい月報が作れないことになります。そこで、個々の職員の割振変更の記録機能が新たに必要となり、この度、実装されました。

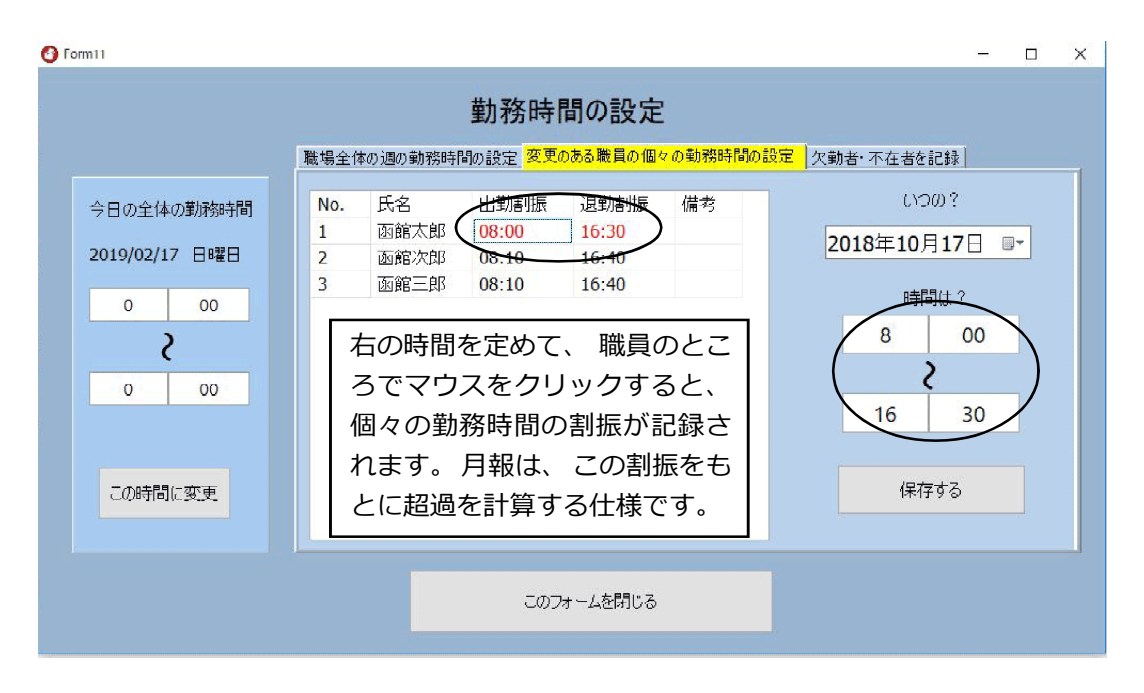

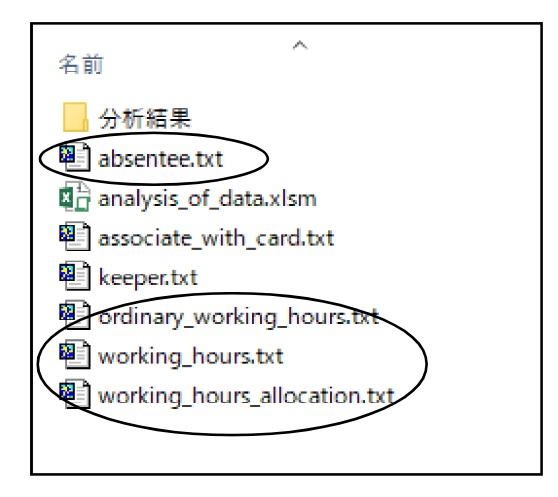

勤務時間の割り振りなどの記録は、四つのテキ ストファイルに記録されます。

「ordinary\_working\_hours.txt」はあらかじめ 決めてあった一週間の勤務時間の割り振り、

「working\_hours.txt」 その日に確定された実際 の勤務時間を記録しています。

ver2.7では、「absentee.txt」 に欠勤者を記 録するようになりました。

また、「working\_hours\_allocation.txt」 も ver2.7で拡張された機能で、個々の先生について 勤務時間の割り振りの変更が記録できるようにな りました。

## 8 分析関係

働き方改革が叫ばれる中、実はこうして勤務時間を記録したものがあっても、それをどう分析 すればよいのかについては、殆ど定かになっていません。私の手元にも、自校の少しの記録 がありますが、その分析については今のところ手探りの状態です。

この度の開発で、一番悩んだところがこの分析の機能でした。そこで利用者の皆さんが柔軟 に使いこなせる余地を残すようにデータを Excel に出力して、 Excel のマクロを使って、分析を 進める方向でプログラムをつくることにしました。

2018年8月25日のアップデートで、作者は職場全体の状況と個人の状況を分析するExcelの マクロを組み込んだシートを提供しました。Excelであれば、皆さんの中には「任せてくれ!」 という利用者の方がきっといらっしゃることと思います。もしよいマクロができましたら、ぜひ作者 にもご連絡をいただき、より多くの方で力を合わせて、この学校の多忙化という怪物に立ち向 かっていきたいと思います。

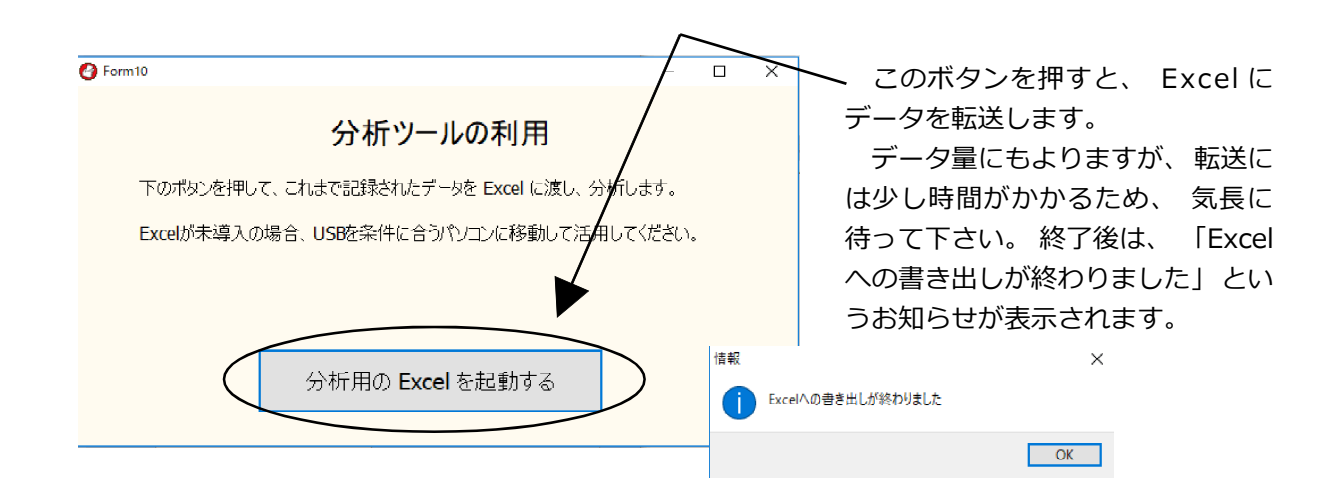

エクセルのファイルは、データが入っているフォルダーの「analysis\_of data.xlsm」というマク ロ実行可能なファイルに書き出されています。書き出しが終わると、自動的に「分析結果」と いうフォルダーの中に今日の日付と時間を使ってファイル名が作成され保存されます。

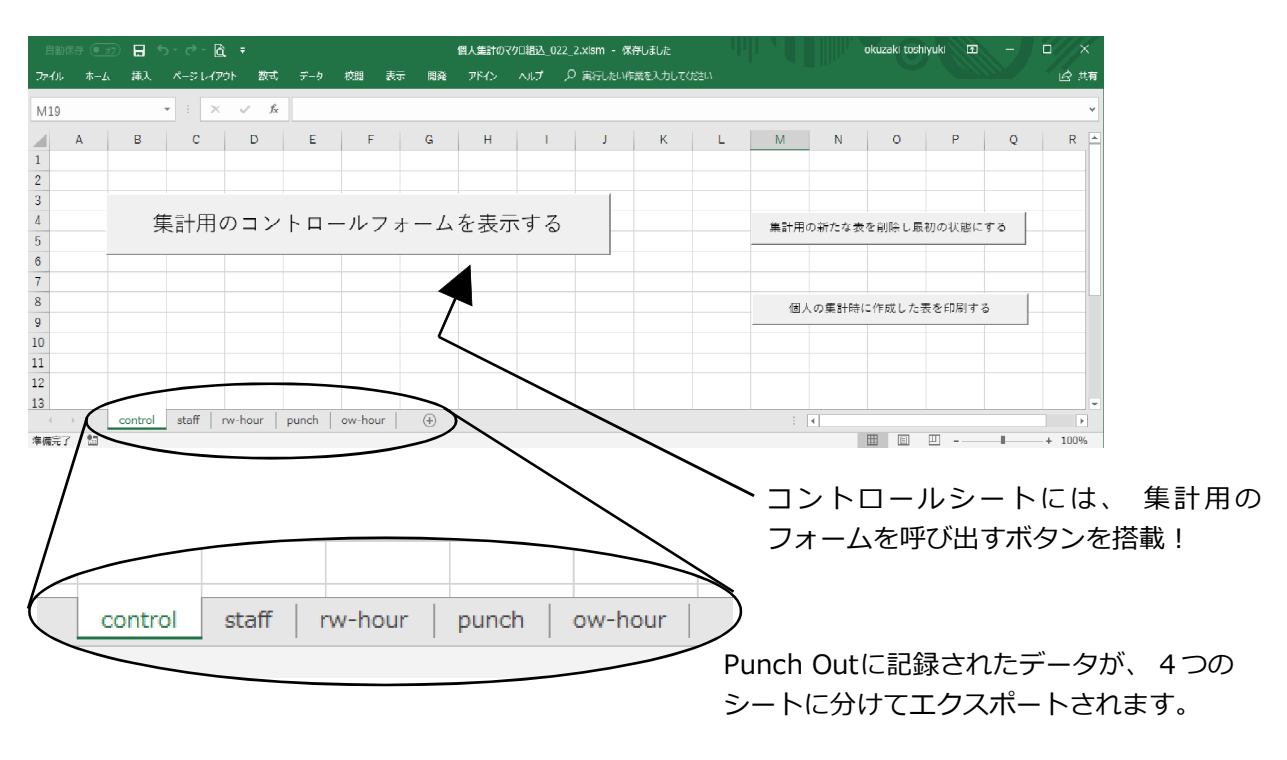

さあ、それでは最も難しい、勤務時間管理のデータ分析に挑戦です。

## 9 職場全体の状況を分析する

学校で Punch out を使った場合に、利用者にはどのような人が想定されるでしょうか。校長・教頭などの管理職、教諭、事務職、特別支援学級の支援員、最近ではサポートスタッフや学校図書館司書など、学校には様々な職種の方が様々な勤務時間で働いています。

その方々全員で職場の平均をとったら、勤務が早く終わる方などの影響を受けて、職場としてはあまり正確でない値になってしまうことが分かります。

また、振替によって早く出勤したり、修学旅行の引率で22時まで長い勤務をする場合もあります。年休をとって早く帰る日もあります。ですから、こうしたものを一緒くたに混ぜて平均などの統計値を算出することは、職場全体を表す指標としては一考してみなければなりません。

そこで Punch Out では、こうしたことを考慮して一つ一つステップを踏みながら、分析に必要な情報を確認して進むような方策をとりました。

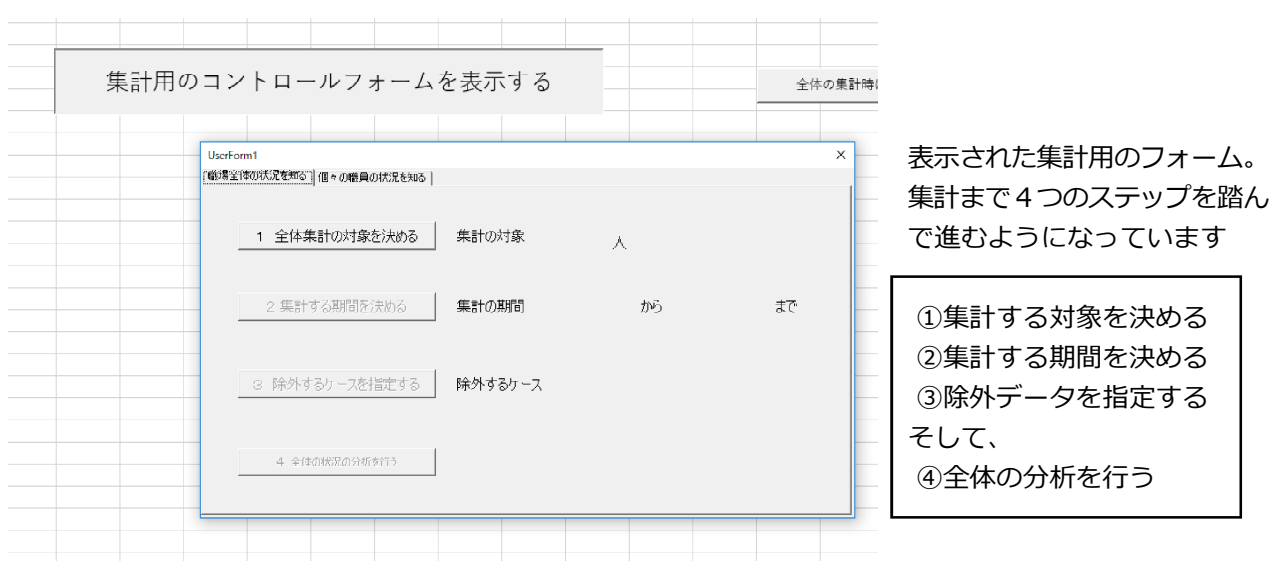

### (1) 全体集計の対象を決める

| 自   |     | H 5-0-    | à -      |              |     |                      |          |                |              |              |              |
|-----|-----|-----------|----------|--------------|-----|----------------------|----------|----------------|--------------|--------------|--------------|
| ファイ |     | 挿入 ページレイン | アウト 数式   |              | 校開表 | 示 開発                 | アドイン     | ヘルプ            | O 実行したい作業をご  | 登録した         | スタッフに付けられた   |
| E20 |     | • : ×     | e a fa   |              |     |                      |          |                |              | クボック         | 'スを使って、 全体の賃 |
|     | A   | вс        | D        | E            | F   | G                    | н        | 1              |              | 利田する         | 人と除外する人を決め   |
| 1   | 0番号 |           | -<br>名備考 | _<br>利用する    |     | 20                   |          |                |              |              |              |
| 2   | 1   |           | 101      | ▼            |     |                      |          |                |              |              |              |
| 3   | 2   |           | 102      | •            |     |                      |          |                |              |              |              |
| 4   | 3   |           | 103      | •            |     |                      | (the = ) |                | 210          |              |              |
| 5   | 4   |           | 104      | 7            |     |                      | 栗計       | から际外す<br>クなめにも | っ <u>へ</u> の |              |              |
| 6   | 5   |           | 105      |              |     |                      | チェッ      | 2 /2 /A C /2   | U CAA        |              |              |
| 7   | e   |           | 106      | ~            |     |                      |          |                |              |              |              |
| 8   | 7   |           | 107      |              |     |                      |          |                |              |              |              |
| 9   | 8   |           | 108      | V            |     |                      |          |                |              |              |              |
| 10  | ç   |           | 109      | V            |     |                      |          |                |              |              |              |
| 11  | 10  |           | 110      | •            |     |                      |          |                | 116          | ~            |              |
| 12  | 11  |           | 111      | ~            |     |                      |          |                | 110          |              |              |
| 13  | 12  |           | 112      | 7            |     | 1                    | -        |                | 117          |              |              |
| 14  | 13  |           | 113      | 7            |     | //                   |          |                | 11/          | $\checkmark$ |              |
| 15  | 14  | 1         | 114      |              |     | /                    |          |                |              |              | <b>`</b>     |
| 16  | 15  |           | 115      | 2            |     | /                    |          |                | 118          | <b>v</b>     |              |
| 17  | 16  |           | 116      | R            |     |                      |          |                |              |              |              |
| 18  | 17  |           | 117      |              |     |                      |          | <b>E</b> - 10  | <u></u>      |              |              |
| 19  | 18  |           | 118      | ₽            | _)  | $\backslash$         |          | Felli          | La           | <b>₩</b>     |              |
| 20  | 19  |           | FeliCa   | 2            | /   | $\mathbf{\setminus}$ |          |                | -            | į            |              |
| 21  |     |           |          | $\checkmark$ | ·   |                      | 1        |                | "            | 1            |              |

この機能を使えば、例えば勤務時間が異なる職種の方を別々にして統計処理したり、あるい は低学年の先生と高学年の先生に分けて調べてみることなども可能になります。また、一人だ け選べば、簡易的に個人の状態を知るレポートとして利用することもできます。

出退勤のデータを漫然と眺めていても業務の改善には決してつながりません。 収集したデー タをいろいろな観点から分析することが大切です。 そのためには必須の機能だと思いました。

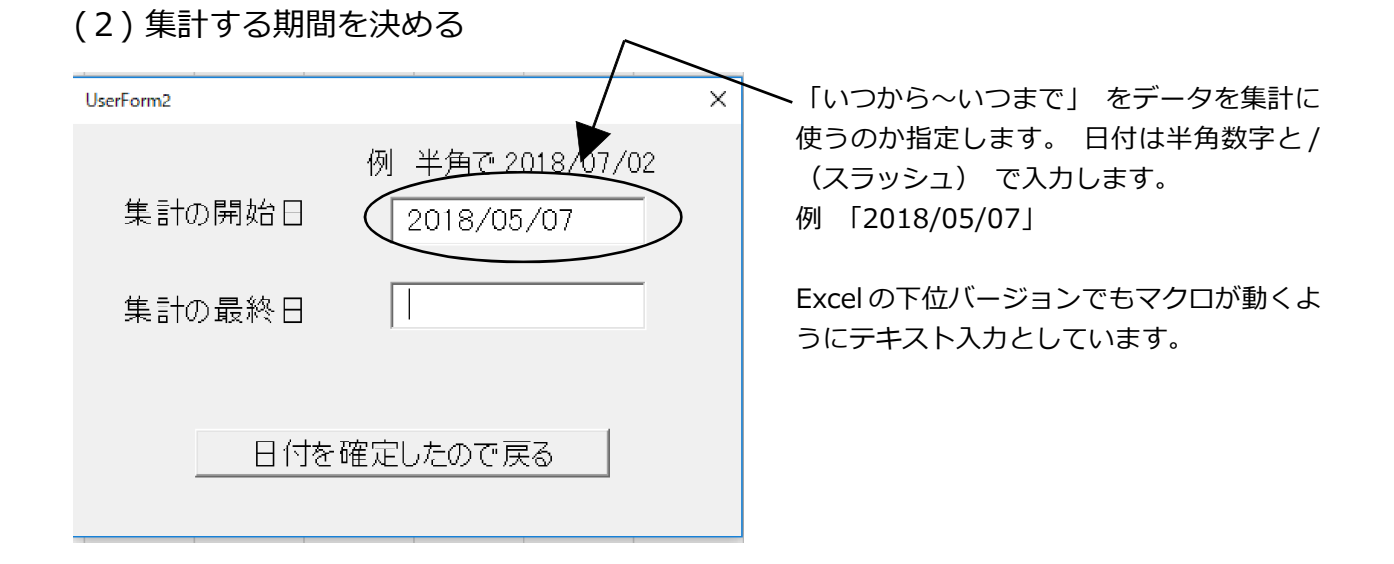

給与の支給額の決定であれば月毎の締め日などで残業を集計するなど、期間が定型的に なります。しかし、教員の場合は教職調整額によって一律に支給されているため、集計する期 間についてはフレキシブルに捉えて、どの時期に退勤時間が変わってくるのかを分析できるよ うな機能も必要と考えました。

期間を変えて考察すると、例えば運動会や学芸会などの行事の前後や、ある分掌が忙しそうな時期などについて、期間を指定し繁忙の状態を確認し考察をすることが可能になります。

### (3) 除外するケースを指定し集計する

 UserForm3 ×
 集計から除外するケースをチェックして下さい
 集計から除外するケースをチェックして下さい
 ・ 事由に、年休や割振など何らかを含む場合を除外する
 ・ 期間内の全て記録を集計する
 筋外するケースをチェックし終えました
 ちし、事由に年休や振替などの記述があれ ば、出退勤の時間が変わっている場合があ るため、こうした記録を全体の集計から除 くかどうか決めることができます。
 個人のデータの分析では逆にこうしたものも 含め「期間内の全記録を集計する」と、こ うした事由も含めた、その期間の勤務状況 を振り返ることができます。

この度の全体の分析では、平均退勤時間などの統計値に加えて、グラフによるレポートを作成するマクロを組みました。数値をいじっているときには余り気がつかなかったのですが、グラフをつくってみると、「なんで、こんな離れたところに点があるのだろう」ということに気がつくことがありました。年休などで早く帰宅した、通院後に出勤したなどのケースがあると、こうしたいつもとは変わった出退勤の時間が記録されます。

グラフにして改めて気がついたのですが、年休などによって出退勤の時間が変わった時には、 そのデータは果たして職場全体の分析に適切かどうか少し考えてみる必要があります。

筆者にもう少し開発にかける時間があれば、この事由のところに細かな設定ができる機能を付加してみたいところですが、今回は時間が足りませんので、何か事由があった場合は集計から除くことができるという機能にしました。

実際に入力してみると気がつかれると思いますが、結構、この事由として年休の記録を付け 忘れて、グラフでみると分布が大きく異なる点が出てくることがありました。この事由を付けてお くことは、とても大切なことだとデーターを分析して改めて分かりました。利用者の皆さんも、分 析に役立つコツとして覚えておいて下さい。(Punch Out の ver2.5 より、年休や割振変更な どの事由の記録はもっと手軽に行えるように改良されました。)

### (4) 全体の分析を行う

これまでのステップで説明したことを反映させながら、マクロを使って、平均の出退勤の時間 や職場の出退勤の様子を表すグラフを作成しレポートに出力します。

| 出勤の有効データ数 | 件 | 平均出勤時間  |  |
|-----------|---|---------|--|
| 退勤の有効データ数 | 件 | 平均退勤時間  |  |
| 19時より遅い退勤 | 件 | 19時超退勤率 |  |

出退勤の平均や、19時を超えた日の割合などを算出します。 年休などの事由もかまわずに積算すると、出勤は遅く、退勤は早くな る傾向がみられます。

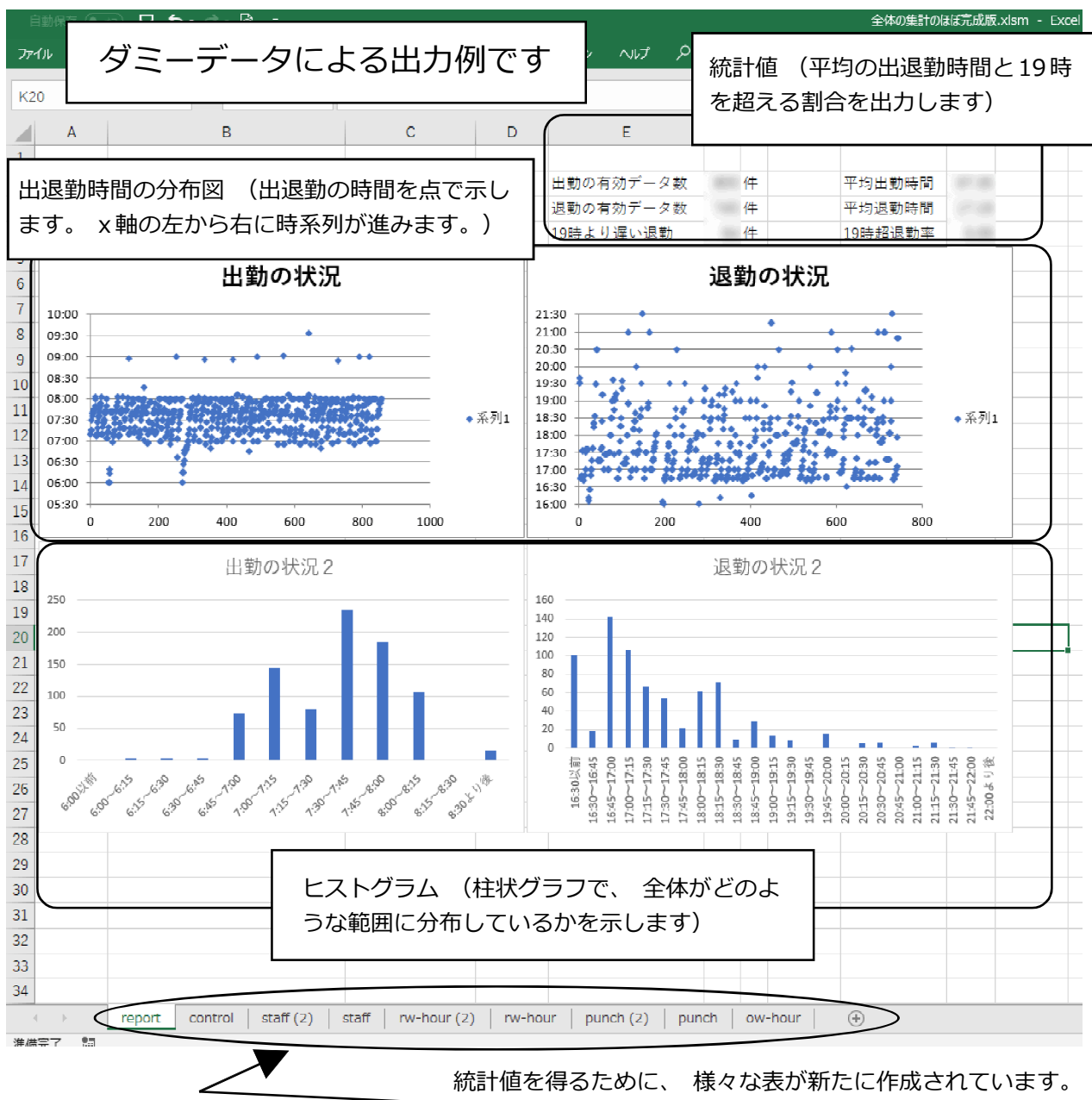

統計値を得るために、 様々な表が新たに作成されています。 新しい表は、 グラフなどをみて、 もう一度データを確認した いときなどにも使えるので、 削除せずに残しています。

(5) ダミーデータを使ったグラフの解釈例

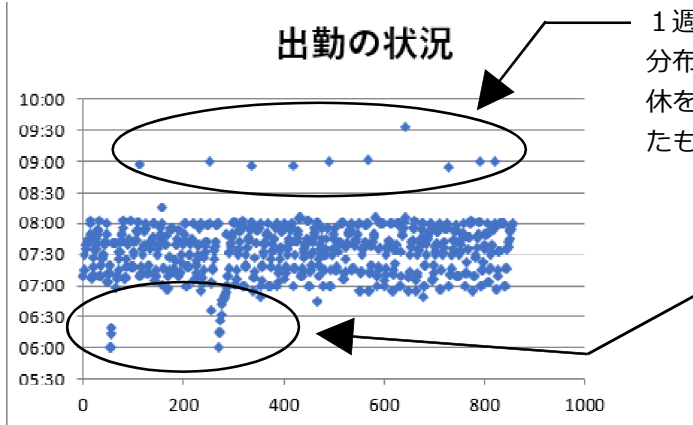

1週間に一度来る講師の先生などは、このような 分布になります。 上のはずれた一つの点は、 年 休を事由に書き忘れ、通常の出勤として処理され たものです。 事由を書く大切さが分かります。

. 遠足の実施の決定や、運動会などで早出や勤務時間が早まったときには、このように、グラフの下に出てきます。学校の職員数が多い場合は、グラフの角を引っ張って拡大することができます。

分布図のグラフは、 この例ではx軸の左が5月→右が7月と 左から右に時が進んでおり時期的なものも看とることができます。

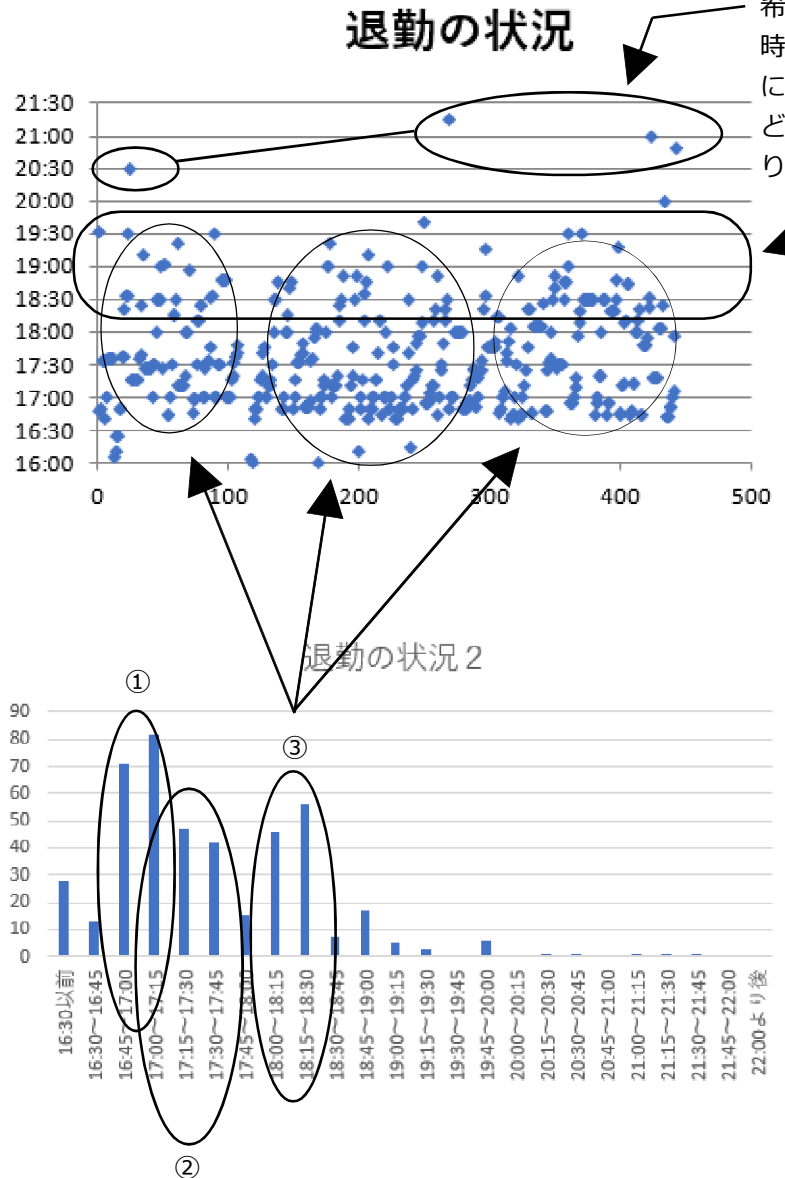

希に散見されるおおきな外れ値は、 その 時々の業務の事情によるケースが多いよう に思います。同一人物の場合は、 面談な どにより詳細な状況把握も必要な場合があ ります。

\* 勤務時間的な視点からみると、この部 分の業務が何かを掴み、それが縮減で きるかを考えてみることが起点になり ます。

このグラフの例では、 退勤が ①終業時間(16:40)直後に帰る、

②軽く残務を1時間以内程度行っ てから帰る、

③どうしても18時から18時半こ ろまで仕事が終わらない

という3層になっていることが読み 取れます。

三層にはどのような職員が入って いるのかを確認したり、 上の時期 的なものも読み取れる散布図とヒス トグラムを引き合わせるなどして、 改善へのヒントを探ります。

管理職のデータは朝は早く、 退勤 時間の分布も遅くなる傾向がありま す。 また、 学校によってはこのグ ラフの例のようにランダムになるこ ともあります。

こういった外れ値がランダムにある データと、 ある傾向を持つデータ とが重なったとき (管理職と一般 職を混在させるなど) には、 ラン ダムなデータがノイズとして働き、 傾向が分かりにくくなるケースがあ ります。

何か傾向を探るときには、 管理 職のデータを除いてみたものも出力 して比べてみると、 傾向がより捉 えやすくなる場合があります。

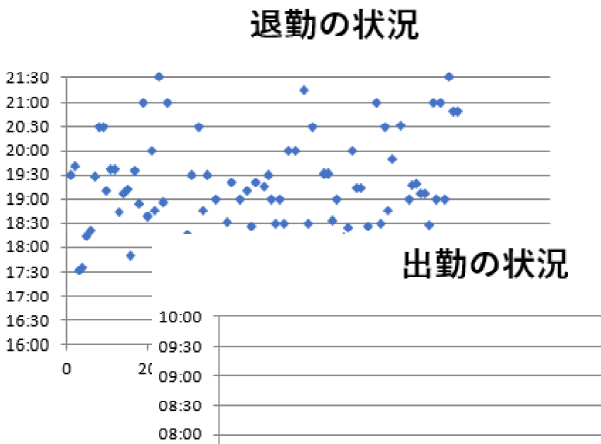

07:30 07:00

06:30

06:00 05:30

0

20

40

60

80

100

120

## 10 個人の状況を分析する

前章では集団としての分析を行う際の視点をみてきました。本章では、個人の状況の把握に ついて、どのような手順で集計したり、分析したりするのかをみていきます。

個人の集計を行う場合も、集団の分析と同じように4つのステップを踏んで進んでいきます。 それでは、早速、表示されたフォームから「個々の職員の状況を知る」というタブを選択し分 析してみましょう。

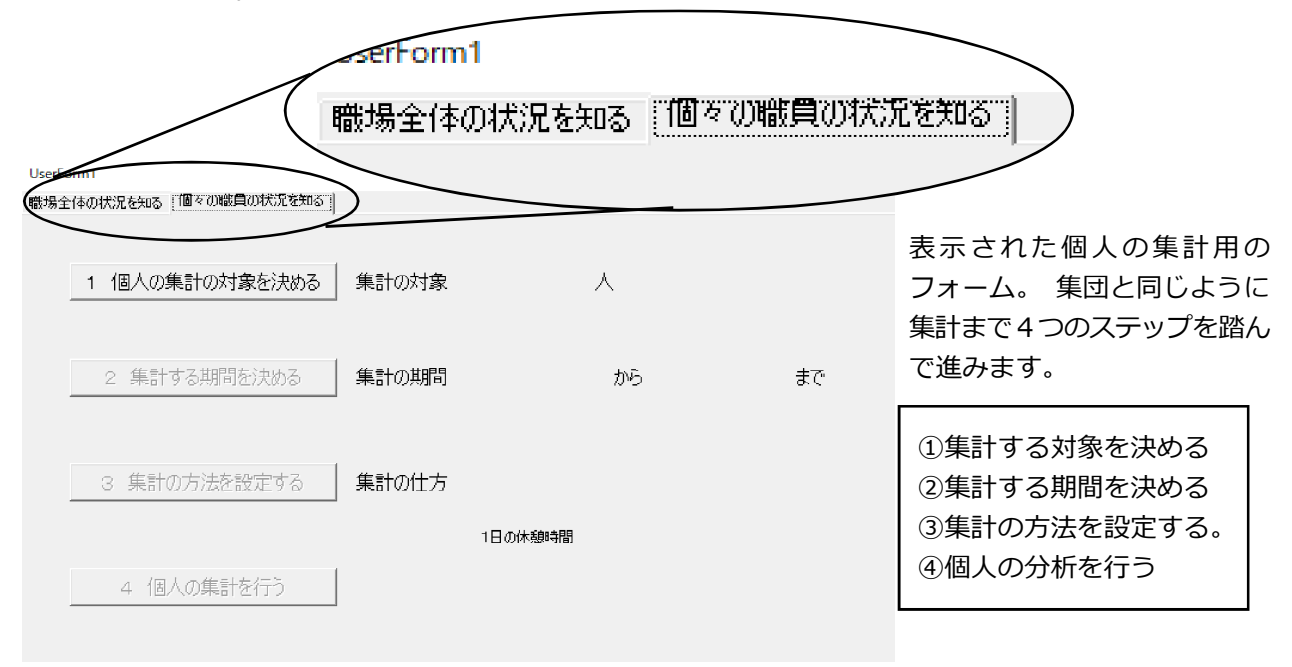

### (1) 集計の対象を決める ・ 集計の期間を決める

|                  |       |          |                 | -  | -        | -      |        | -    |    |
|------------------|-------|----------|-----------------|----|----------|--------|--------|------|----|
|                  |       |          |                 | 20 | 利用する     | 備考     | 氏 1    | ) 番号 | 0  |
|                  |       |          |                 |    | Y        | 101    |        |      | 1  |
|                  |       |          |                 |    | 2        | 102    |        |      | 2  |
| わす               | る人の   | ・ ら除外す:  | 集計:             |    |          | 103    |        |      | 3  |
|                  | ので次へ  | フを外したの   | チェック            |    | <b>V</b> | 104    |        |      | 4  |
| した。              |       |          |                 |    | 2        | 105    |        |      | 5  |
| <b>C</b> · - ·   |       |          |                 |    |          | 106    |        |      | 6  |
| >                |       | 14       | UserForm        |    |          | 107    |        | -    | 7  |
|                  |       |          |                 |    | <b>v</b> | 108    |        |      | 8  |
|                  |       |          |                 |    |          | 109    |        |      | 9  |
|                  |       |          |                 |    | F        | 110    |        |      | 10 |
| 例 丰角(*2018/07/02 |       |          |                 |    |          | 111    |        |      | 11 |
| 0019 (0E (00     | 始日    | 十の間が     | 生言              |    |          | 112    |        | -    | 12 |
| 2018/05/20       |       | 1021/139 | 75 0            |    | •        | 113    |        |      | 13 |
|                  |       |          |                 |    | E.       | 114    | 100.00 | -    | 14 |
| 0010/00/02       | 605 m |          | <del>44</del> = |    | R        | 115    |        |      | 15 |
| 2010/00/00       | ※ 日   | TUI取り    | 朱言              |    |          | 116    |        |      | 16 |
|                  |       |          |                 |    |          | 117    |        | -    | 17 |
|                  |       |          |                 |    |          | 118    |        |      | 18 |
|                  |       |          |                 |    |          | FeliCa |        |      | 19 |
| 寉定したので戻る         | 日付を確  | l        |                 |    |          |        |        |      |    |

集団の分析の時と画面のつくりや、操作の 方法などを共通化して、利用される方が迷 わずに入力することができるよう配慮しま した。

この二つの設定は、集団の分析の時と同じ使い方なので、説明は割愛します。

職員の選択では、休憩時間の異なる職員が混在している場合は、計算が異なってくるので、 そのグループ毎に選択して分析を進めていきます。

また、期間の使い方では、夏休みなどは年休などで遅く出勤されたり、早く帰ったりすること が、通常の稼業日と比べて増えていると思います。ですから、始業式から終業式まで、夏休 み期間、などのように勤務の様子が大きく変わるところで集計期間を区切ってやると、より実態 に近い分析が可能になります。

### (2) 集計の方法を設定する

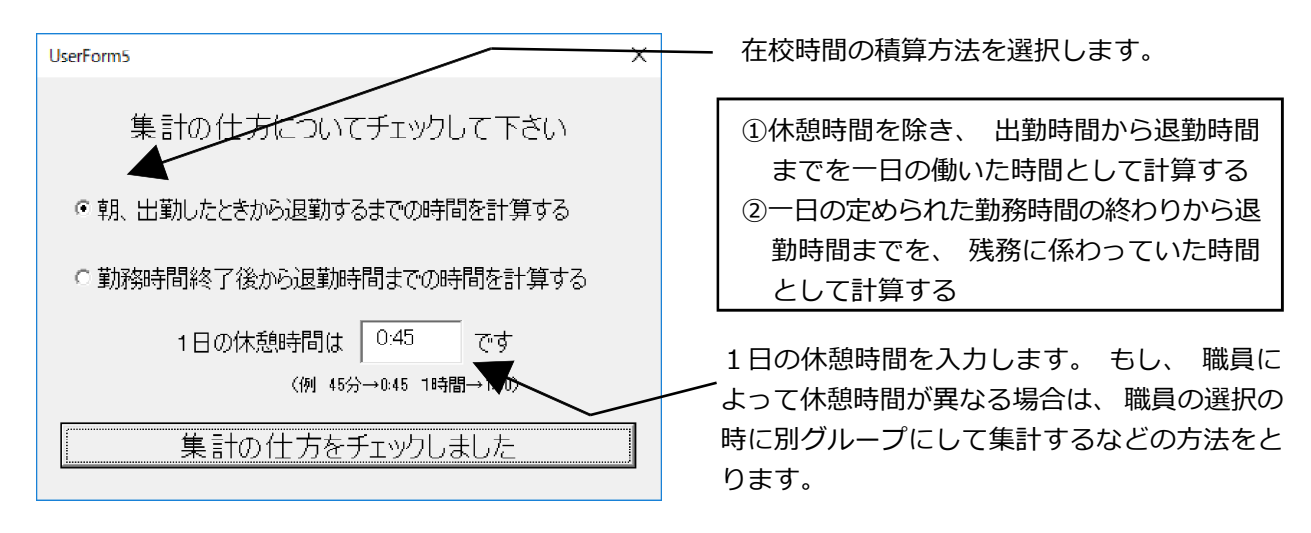

記録した時間の計算の仕方は、いろいろなケースが考えられます。ここでは出勤から 退勤までの時間から休憩時間を減算して求める方法と、勤務時間の終わりから退勤時間 までの時間を残務として求める方法のどちらかを選択するようにしました。

皆さんの学校では、朝早く来る先生は、どのような朝の時間を過ごされていますか。あ る学校では、朝早く出勤してくる先生は、その日の授業の準備などをしていて、結構、忙 しそうに過ごしているようなお話を伺います。また、違う学校では、始業時間まではコー ヒーを飲んだり、雑談をしながらゆったりと過ごし、勤務の始業時間から、猛然と学級 に入って頑張るといった学校もあるようでう。

学校の実態は様々なので、ここでは働いた時間の計算に、2つの方法を選べるように しました。働き方改革の要諦は、まず実態の把握をしっかりとすることから始まります。 自校の実態により近い計算方法を選択して、自校の実態を時間として把握してください。

当然ですが、①の方法による場合は、②の方法による場合に比べて、朝の時間が加算 されるため、より大きな値が働いた時間として算出されます。自校の実態に合わせて、こ うした時間を適切にとらえ、その縮減や改善に取り組んでいただきたいと思います。

### (4) 個人の分析を行う

フォームの「個人の集計を行う」ボタンを押すと、設定した集計の対象や期間、そして集計 の方法を踏まえて、個人個人のレポートが自動で作成されます。

そのレポートでは、出退勤の平均値や最大値・最小値の他に、それらの分布の状態を表したグラフと、記録された一日一日の出退勤の状況を一覧表にしたものに纏められます。

また、函館市では「原則19時までに全教職員が必ず退勤する」という目標を掲げていますの で、そのことを確認できる「19時よりおそい退勤」の数を算出するようにしました。

さらに北海道からは「学校における働き方改革『北海道アクション・プラン』」で、「1週間当たりの勤務時間が60時間を超える教員を全校種でゼロ」という目標が示されています。このことの確認は、厳密には各週ごとに勤務時間を積算して確かめることが必要です。しかし、この度のマクロの作成では、そこまで手が回りませんでしたので、とりあえず簡易的に、勤務の記録のあった連続する5日間の勤務時間を積算して、60時間を超えている疑いがある場合は、注意を促すような情報として表示するようにしました。

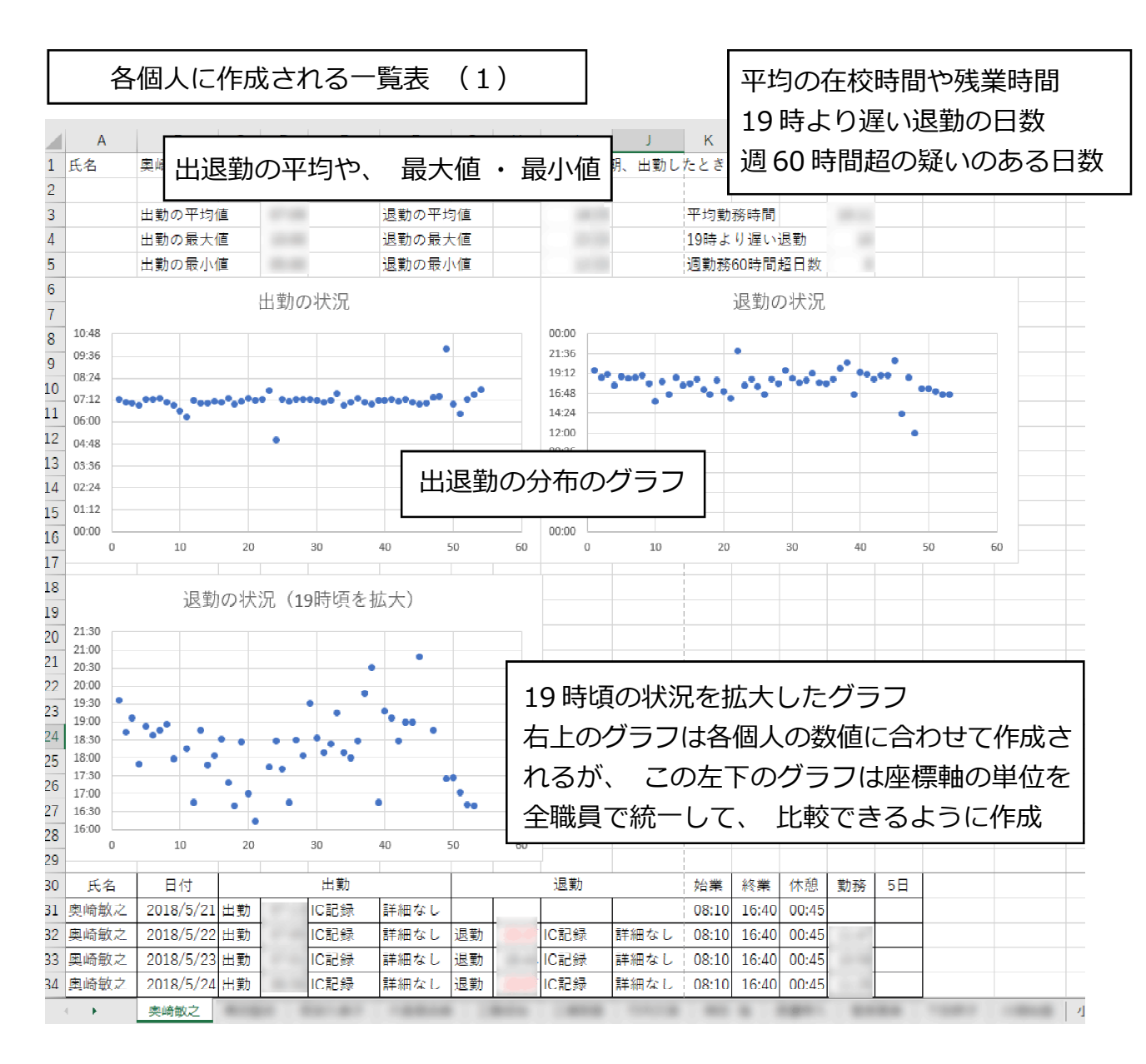

| 各個人に作成される一覧表 (2)                                                                                                    | )                                                                                                    |
|----------------------------------------------------------------------------------------------------|----------------------------------------------------------------------------------------------------|
| 30         氏名         日付         出勤           31         函館太郎         2018/6/1 出勤         06:36                                                                  | 退勤         始業         終業         休憩         中抜         在校         5日           退勤         17:59         08:10         16:40         00:45         10:38                                                                                                    |
| 32 函館太郎         2018/6/2 出動         06:15           ・ 19 時より後の退勤は赤で表示される           ・ 事由や詳細などの記録がある場合には、                                                          | 退勤     15:50     15:50     15:50     15:50       8:15     「5日」の欄は、その日を合わせて5日間の       6:45     在校時間を足して、60時間を超えた場合にあ       時     8:46       7.40     でマーカーを入れ注意をす。                                                                                                    |
| 刻の記録の横に表示され、どうしてその<br>になったのかを多面的に確認できる。<br>・ver2.6より中抜を計算する機能が付加さ                                                                                                | D時刻<br>8:03<br>8:31<br>7:19<br>6:40<br>8:31<br>7:19<br>8:31<br>7:19<br>8:31<br>7:19<br>8:31<br>8:31<br>7:19<br>8:31<br>7:19<br>8:31<br>8:31<br>7:19<br>8:31<br>7:19<br>8:31<br>7:19<br>8:31<br>8:31<br>7:19<br>8:31<br>7:19<br>8:31<br>7:19<br>8:31<br>7:19<br>8:31<br>7:19<br>8:31<br>7:19<br>8:31<br>7:19<br>8:31<br>7:19<br>8:31<br>7:19<br>8:31<br>7:19<br>8:31<br>7:19<br>8:31<br>7:19<br>8:31<br>7:19<br>8:31<br>7:19<br>8:31<br>7:19<br>8:31<br>7:19<br>7:19<br>7:19<br>7:19<br>7:19<br>7:19<br>7:19<br>7:1 |
| 42 函館太郎 2018/6/18 出勤 07:10                                                                                                    | 8:26         08:10         16:40         00:45         10:24         49:28           設業地         17:00         08:10         16:40         00:45         09:05         48:20                                                                                                    |
| 43         函館太郎         2018/6/19         出勤         07:15           44         函館太郎         2018/6/20         出勤         07:15                                  | 退勤         16:15         事由割振         08:10         16:40         00:45         08:15         46:07           退勤         22:00         声中割振         08:10         16:40         00:45         13:30         50:02                                                                                                    |
| 44         四個大師         2010/0720         0130         01.43         911 minut           45         函館太郎         2018/6/21         出勤         05:00         事由割振 | 送勤         22.00         第日前版         06.10         16.40         00.45         13.30         50.62           退勤         17:45         事由割振         08:10         16:40         00:45         12:00         53:14           25         40.00         40.00         40.00         40.00         53:30                                                                                                    |
| 46 國旗魚郎         2018/6/25 出勤         07:15           47 函館太郎         2018/6/26 出勤         07:07                                                                  | 送勤 17:42 08:10 16:40 00:45 10:29 53:19<br>退勤 17:42 08:10 16:40 00:45 09:50 54:04                                                                                                    |
| 48   凶館太郎           2018/6/27 出勤           07:16             <                                                                                                   | 退勤   16:45      08:10  16:40  00:45    08:44  54:33 <br>aff   rw-hour (i)   rw-hour   punch (i)   punch   ow-hour   ④                                                                                                    |

# 11 月報の形で出力する (ver2.7より新設された機能)

ver2.7では、勤務時間の上限に関するガイドラインを受けて、月報の形で出退勤をレポートする機能を持たせました。この月報は、そのまま教育委員会へも今月の勤務として提出できるように、これまでとはひと味違った、よりフォーマルな形で勤務の状況を纏めています。

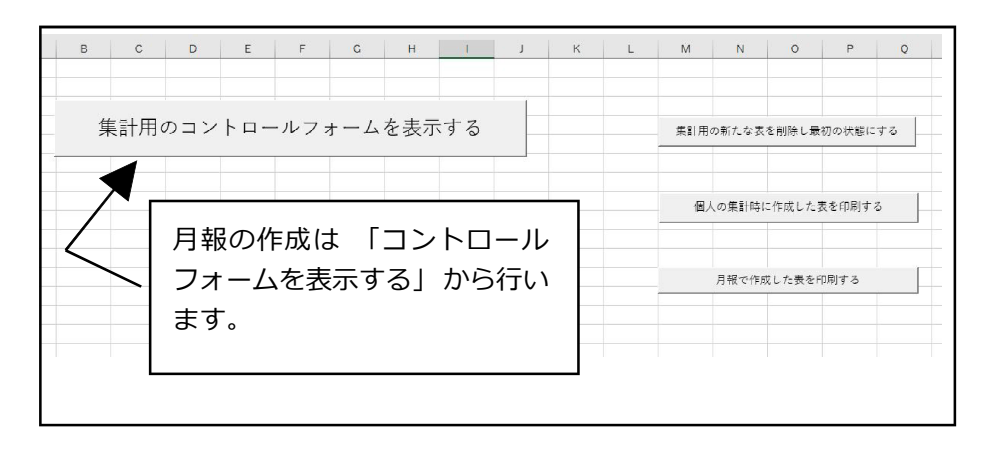

| 12  | Α | В    | C         | D    | E     | F  | G | H     | 1   | J    | K     |
|-----|---|------|-----------|------|-------|----|---|-------|-----|------|-------|
| L   | 0 | 氏名   | 年月日       | 始業時間 | 終業時間  | 備考 |   |       |     |      |       |
| 2   | 1 | 函館太郎 | 2018/6/21 | 5:00 | 17:45 | а  |   |       |     |      |       |
| 3   | 2 | 函館太郎 | 2018/6/20 | 7:45 | 22:00 | а  |   |       |     |      |       |
| L.  | 3 | 函館太郎 | 2018/6/19 | 8:10 | 14:10 | a  | г |       |     |      |       |
|     | 4 | 函館三郎 | 2018/8/21 | 7:40 | 16:10 | а  |   | Evcol | にエク | フポー  | トされス修 |
| 5   | 5 | 函館次郎 | 2018/9/11 | 8:15 | 22:00 | a  |   |       |     |      |       |
| 7   | 6 | 函館次郎 | 2018/9/12 | 5:00 | 14:15 | а  |   | 報も増   | え、個 | 々の先: | 生の勤務問 |
| 3   | 7 | 函館次郎 | 2018/9/27 | 8:10 | 10:25 | а  |   | 間の割   | 振変更 | やケ   | 動などの情 |
| 9   | 8 | 函館太郎 | 2018/6/22 | 0:00 | 0:00  | а  |   |       |     |      |       |
| 0   |   |      |           |      |       |    |   | 報も扱   | つよつ | になり  | ました。  |
| 1   |   |      |           |      |       |    |   |       |     |      |       |
| 2   |   |      |           |      |       |    |   |       |     |      |       |
| 3   |   |      |           |      |       |    |   |       |     |      |       |
| 4   |   |      |           |      |       |    |   |       |     |      |       |
| 5   |   |      |           |      |       |    |   |       |     |      |       |
| 1.1 |   |      |           |      |       |    |   |       |     |      |       |

| В                  | A             | 4 |
|--------------------|---------------|---|
| 兄日                 | 日付            | 1 |
| τ <mark>Β</mark>   | 2018/01/01    | 2 |
| 成人の日               | 2018/01/08    | 3 |
| 書国記念の日             | 2018/02/11    | 4 |
| 辰替 <mark>休日</mark> | 2018/02/12    | 5 |
| <b>寄分の日</b>        | 2018/03/21    | 6 |
| 召和の日               | 2018/04/29    | 7 |
| 辰替休日               | 2018/04/30    | 8 |
|                    | 000 0 loc 100 |   |

| Excelのholidaysの表は、休日を保持するための |
|------------------------------|
| 表です。月報はカレンダーの形をとるので、休日       |
| がいつなのかはとても重要な情報です。           |
| 休日の情報は簡単に付け足せるように、エクセ        |
| ルの holidays に保持しています。        |
|                              |

 $f_{\mathcal{R}}$ Β7 0所属番号 所属名 23 721111 函館小学校 4

Excelのsub-organの表は、学校 名や学校番号などを保持します。 月報の頭の所に、このシートの情 報を使って学校名や学校番号など が自動的に記入されます。月報を 出力する時には、各学校において 手動で自校のものに変えてお使い 下さい。

### (1) 月報の対象を決める

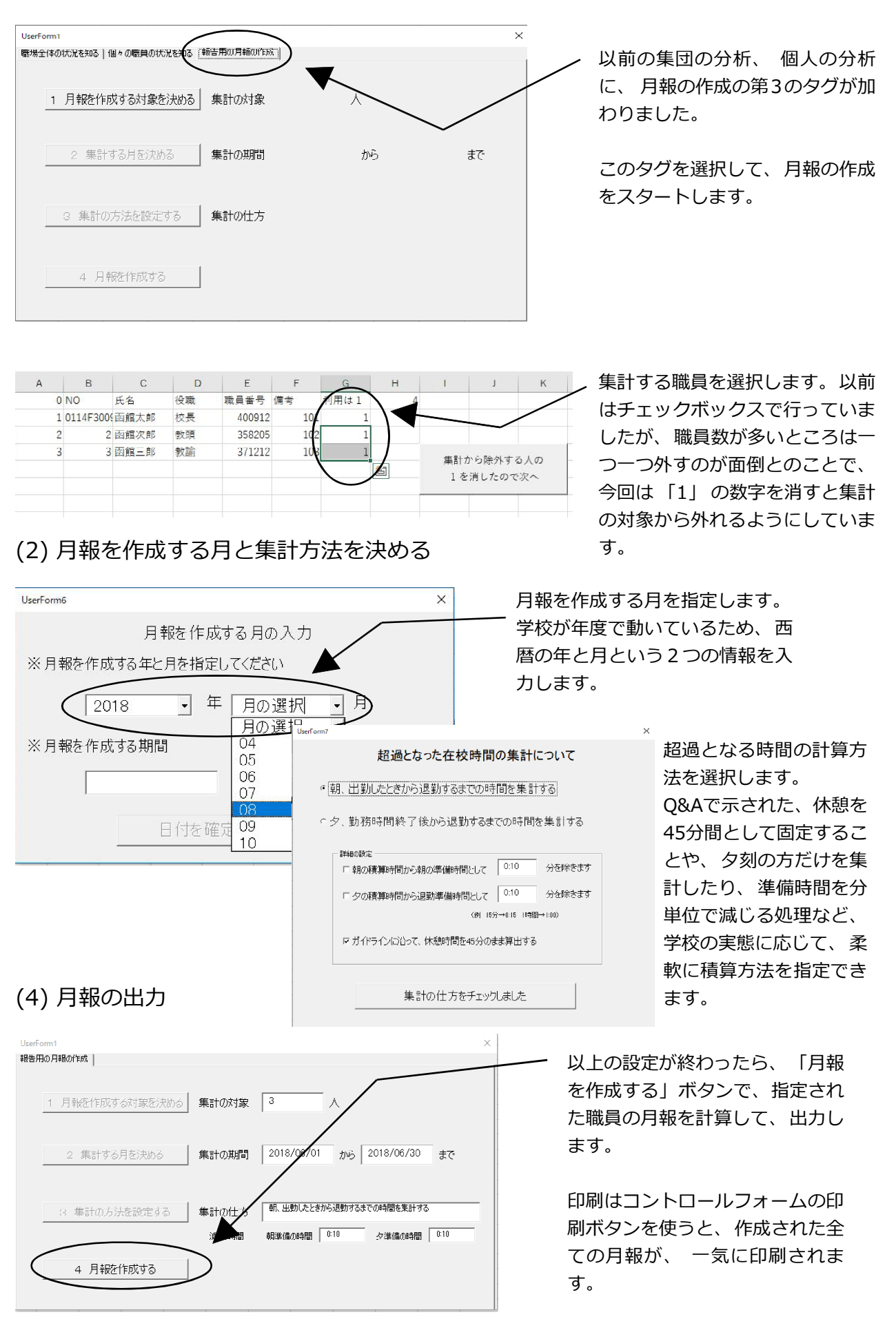

(4) 月報はこんな感じで作られています!

ヘッダーには、 職員番号や職名、 所属番号、 所属名、 氏名などの情報が入っています。 不必要な場合は、 ダミーのデータなどでご利用ください。

標準の勤務時間の割り振りです。 運動会のように割り振りが変わった場合は、 その時間をもとに 時間を計算します

| G5       |               | <b>T</b> | × ✓ fx     | 8:10:00 |                 | -                 |                   |                 |                                                                    |             |     |    |          |  |
|----------|---------------|----------|------------|---------|-----------------|-------------------|-------------------|-----------------|--------------------------------------------------------------------|-------------|-----|----|----------|--|
|          | AB            | C D      | E F        | G H     | I J K           |                   | М                 | R               | S                                                                  | T U         | v   | W  | X Y Z AA |  |
| 1        |               |          |            |         |                 | $\rightarrow$     |                   |                 |                                                                    | 2018        | 年   | 6  | 月        |  |
| 3        |               |          |            |         |                 | 在核                | <sup>达</sup> 時間月報 |                 |                                                                    |             |     |    |          |  |
| 4        | 職員番           | 5号       | 400912     | 職名      | 校長              | 所属番号              | 721111            |                 | 所属                                                                 | 函館小学校       | 氏名  |    | 函館太郎     |  |
| 5        | 標準            | ≜ 勤 務    | 時 🗐        | 08:1    | 0 ~             | 16:40             | >                 |                 |                                                                    |             |     |    |          |  |
| 6<br>7   | B             | ЬЁЁ⊟     |            | 出勤・退勤0  |                 | 中抜け時間             | 美在校時間計            | 超過となって<br>在校等時間 | 備考                                                                 |             |     |    |          |  |
| 8        | 1             | 金        | 06.56      | ~       | 17.59           |                   | 11.03             | 02.18           |                                                                    |             |     |    |          |  |
| 9        | 2             | ±        | 06:15      | $\sim$  | 15:55           |                   | 09:40 <b>Z</b>    | 00:55           | 宝在                                                                 |             |     |    | なった在校    |  |
| 10       | 3             | Π        |            | ~       |                 |                   |                   | 00:00           | (1)<br>(1)<br>(1)<br>(1)<br>(1)<br>(1)<br>(1)<br>(1)<br>(1)<br>(1) | 間につい        | ては  |    | 次のページ    |  |
| 11       | 4             | Я        |            | ~       |                 |                   |                   | 00:00           | で詳                                                                 | しく説明        | しま  | च. |          |  |
| 12       | 5             | 火        | 07.11      | ~       | 18.25           |                   | 11.14             | 02.29           |                                                                    |             | 000 |    |          |  |
| 13       | 6             | 水        | 07:11      | ~       | 16:55           |                   | 09:44             | 00:59           |                                                                    |             |     |    |          |  |
| 14       | 7             | 木        | 07:10      | ~       | 18:46           |                   | 11:36             | 02:51           |                                                                    |             |     |    |          |  |
| 15       | 8             | 途        | 07:08      | ~       | 17:49           |                   | 10:41             | 01:56           |                                                                    |             |     |    |          |  |
|          | 9             | +        |            | ~       |                 |                   |                   | 00 00           |                                                                    |             |     |    |          |  |
| 4<br>973 | $\rightarrow$ | 回館太郎 回   | 臨次郎   函館三郎 | control | staff (g) staff | rw-hour (g)   rw- | hour punch (g)    | punch ow-hour   | w-alloc (g                                                         | g)   w-al 🕀 | 4   |    |          |  |

指定した職員の月報がタブで表示されます。印刷はcontrolのシートの「月報で作成した 表を印刷する」で行います。 pdfで出力する時は、「ファイル」 – 「印刷」 からプリ ンターを pdf 出力用のものに先に指定してから、 このボタンを押します。

|    | A B | C D     | E F G          | н      | I J K              | L              | М              | R             | S T U V W X Y Z AA AB              |
|----|-----|---------|----------------|--------|--------------------|----------------|----------------|---------------|------------------------------------|
| 28 | 21  | 木       | 05:00          | ~      | 1 <i>1:1</i> 16    |                | 12:46          | 00:00         |                                    |
| 29 | 22  | 金       |                | <      |                    |                |                | 00:00         |                                    |
| 30 | 23  | ⊥       |                | $\sim$ |                    |                |                | 00:00         |                                    |
| 31 | 24  | П       |                | ~      |                    |                |                | 00:00         |                                    |
| 32 | 2ъ  | 月       | 07:16          | ~      | 18:29              |                | 11:14          | 02:29         |                                    |
| 33 | 26  | 火       | 07.07          | $\sim$ | 17:42              |                | 10.35          | 01:50         |                                    |
| 34 | 27  | 水       | 07.16          | $\sim$ | 16:45              |                | 09-29          | 00:44         |                                    |
| 35 | 28  | 木       | 07:14          | ~      | 18:30              |                | 11:16          | 02:31         |                                    |
| 36 | 29  | 金       | 07:14          | ~      | 18:04              |                | 10:50          | 02:0b         |                                    |
| 37 | 30  | ±       |                | ~      |                    |                |                | 00.00         |                                    |
| 38 |     |         |                |        |                    |                |                | 00:00         |                                    |
| 39 | ж   | 電力 I    |                |        | 20                 | 11             | 10:46          | 33:44         |                                    |
| 40 |     |         |                | $\sim$ |                    |                |                |               |                                    |
| 41 |     |         |                |        |                    |                |                |               |                                    |
| 42 | /   |         |                |        |                    |                |                |               |                                    |
| 13 |     |         |                |        |                    |                |                |               |                                    |
| 4  |     | 画館太郎 画館 | 館次郎 函館三郎 contr | ol     | stall (g) stall rw | /-hour (g) rw- | hour punch (g) | punch ow-hour | w-alloc (g) w-alloc abst (+) ; (+) |
| 12 |     |         |                |        |                    |                |                |               | <b></b>                            |

その月に何日出勤したか、1日の平均の実在校時間はどのくらいか、超過となった在校等 の時間が一月でどのくらいあったのかを計算して表示します。月あたりの時間ですので、 諸答申やガイドラインが求める数値と比較することができます。

#### (5) 「在校等時間」の解釈について

文科省の平成28年度の教員勤務実態調査では、勤務の様々な分析に加えて、持ち帰り業務時間の分析も行われていました。平成28年度の平日持ち帰り業務の時間は小学校で29分、 中学校で20分となっており、また、ある県の学校からも、今年度の働き方改革への取り組み で、「持ち帰り時間も記録しています」といった話を伺ったことがあります。

この勤務や業務などの解釈については、現在のところ、県や学校によって、少しばらついて いるような感触をもっています。では、この度出されたガイドラインでは、どのような解釈がなさ れているのでしょうか。

3. 勤務時間の上限の目安時間

(1)本ガイドラインにおいて対象となる「勤務時間」の考え方

(前略)…このような教師の専門職としての専門性や職務の特徴を十分に考慮しつつ,「超勤 4項目」以外の業務が長時間化している実態も踏まえ,こうした業務を行う時間も含めて「勤務 時間」を適切に把握するために,今回のガイドラインにおいては,<u>在校時間等</u>,<u>外形的に把</u> 握することができる時間を対象とする。

具体的には、<u>教師等が校内に在校している在校時間を対象とすることを基本</u>とする。なお、 所定の勤務時間外に校内において自らの判断に基づいて自らの力量を高めるために行う自己研 鑽の時間その他業務外の時間については、自己申告に基づき除くものとする。

これに加えて、校外での勤務についても、<u>職務として行う研修への参加や児童生徒等の引率</u> 等の職務に従事している時間については、時間外勤務命令に基づくもの以外も含めて外形的に 把握し、対象として合算する。また、各地方公共団体で定める方法による<u>テレワーク等によるも</u> のについても合算する。

ただし、これらの時間からは、休憩時間を除くものとする。

これらを総称して「在校等時間」とし、本ガイドラインにおいて対象となる「勤務時間」とする。

この考え方をみると、「しっかりと外側から見て判断できるもので、基本は校内に在校して職務 をしている時間。その際、休憩時間や業務外のことをしている時間を除き、引率や研修など職 務と認められるものは加える。」という形で勤務時間を把握しようとしています。ですから、この 度の把握すべき勤務時間については、家での持ち帰りの仕事は対象とせず、学校という場所 を基本として把握してくださいという考えが述べられています。

#### (6) 記録された時間をどう解釈するか

文科省の こうした定義をみると、「なーんだ、学校に来てから帰るまでの時間から、中抜け した時間と休憩時間を引けば求められる」と思われるかも知れませんが、意外なところに落とし 穴はあります。

例えば、普段の定められた勤務時間が8:10分~16:40分、途中休憩が15:45分~16:30分の45分間としましよう。 8:00に出勤し17:10に帰宅した先生は、超過となる時間は何分と計算されるでしょうか。17:10-8:00-0:45=8:25 となり 8:25-7:45=0:40なので、40分の超過。

この計算、一見合っているように見えますが、実は重大な誤りを犯しています。

この先生の働いている時間を考えてみてください。何時間働いていますか? そうです、この

注: 文科省から2019年3月に示されたガイドラインの運用に係るQ&Aの中で、在校等時間は、労基法上の労働時間と異な るという解釈が示されました。休憩が1時間となるためには、超勤4項目に基づく職務命令が必要となり、pp.31~33まで の文章は誤りを含んでいます。 次回の改定で、正しいものに書き直したいと思います。

先生は休憩時間の0:45を除くと、実は8:25分働いています。労働基準法では8時間を超える 労働には、1時間以上の休憩を与えなければならないことになっていますので、この40分の超 過という計算は、労働基準法違反になります。

実際に休憩が取れているかどうかは別の話しとして、少なくともこのケースの場合は、8時間を 超える労働をしているので、勤務時間に定められている45分の休憩の他に、始業前の10分 と終業後の30分の合わせて40分の時間の中から、さらに不足している休憩分の15分を捻出 しなければならないことになります。

ですから、超過した時間の正しい計算は、17:10-8:00-1:00=8:10分 8:10-7:45=25分 よって 25 分が超過した時間という事になります。

労基法では8時間越えで1時間以上の休憩時間としているところですが、さらに、県によって は勤務時間条例で7:45分を超えた場合に少なくとも1時間の休憩を与えると定めているところも あります。ですから、この部分はしっかりと、都道府県が定める学校職員の勤務時間や休暇の 条例を確認して解釈することが必要です。

もう一つ考えていただきたい例をお話しします。先ほどと同じ時間に勤務時間が割り振られているとして、7時10分に出勤した先生が午前11:55分から4時間の年休をとって帰宅したとします。この先生の休憩時間はどのくらいでしょうか、また、超過となる時間はどのくらいでしょうか。

11:55 - 7:10 = 4:45 ですから、休憩時間は6時間以内の労働ですので与えなくても良いこと になります。超過となる時間は、1日の労働時間が7:45分ですので、それを下回っているので 超過となる時間も0分。単純な引き算と、1日7時間45分の勤務時間の兼ね合いから考える とこのような解釈も成り立ちます。

しかし、よく考えてください。①午後の年休4時間の中に、休憩時間の45分が既に入って計算されており、実際には家に帰って職場にいないのに、何故か休憩が45分与えられたことになっています。②また、超過となっている時間として、この先生は8:10分の始業時間の1時間前に学校にきて、本来しなくてよい1時間分のお仕事をしているのに、超過が0分では、サービス就労していることにならないでしょうか。

また、朝早く来た先生について、始業前までを仕事と捉えるのか、仕事前のウオーミングアップと捉えるのかについては人によって考え方が違っており、細かいところを突き詰めれば突きつめるほど悩みは深くなります。

何か、決定的な答というものはないのかもしれませんが、筆者が行政的に考えれば、服務監督しているところが、こうした迷えるケースについて見解を示し、その積算方法によって超過した時間を計算するというのが最も妥当のように思います。

教員は時間単位年休を許容されていることや、県によって勤務時間条例が異なること、勤務 時間の割振が個々の先生ごとに行えることなど様々な原因によって複雑性に富だ勤務時間管理 となります。

この度の月報の作成では、筆者もいろいろ悩み、次ページにあるような考え方で超過した時間を積算しました。 自らの浅識を曝すようでとても恥ずかしいのですが、この考え方で本当に良いのか、直すとしたらどこを直せばよいのかなどについて、少なくともこうしてWeb で公開することによって、広くご助言が得られる可能性があるものと思っています。

もし、本稿を読まれ、超過となった時間の正しい計算の仕方についてご存じの方や、修正の 仕方をご存じの方がおりましたら、ぜひご教示頂きたいと思います。

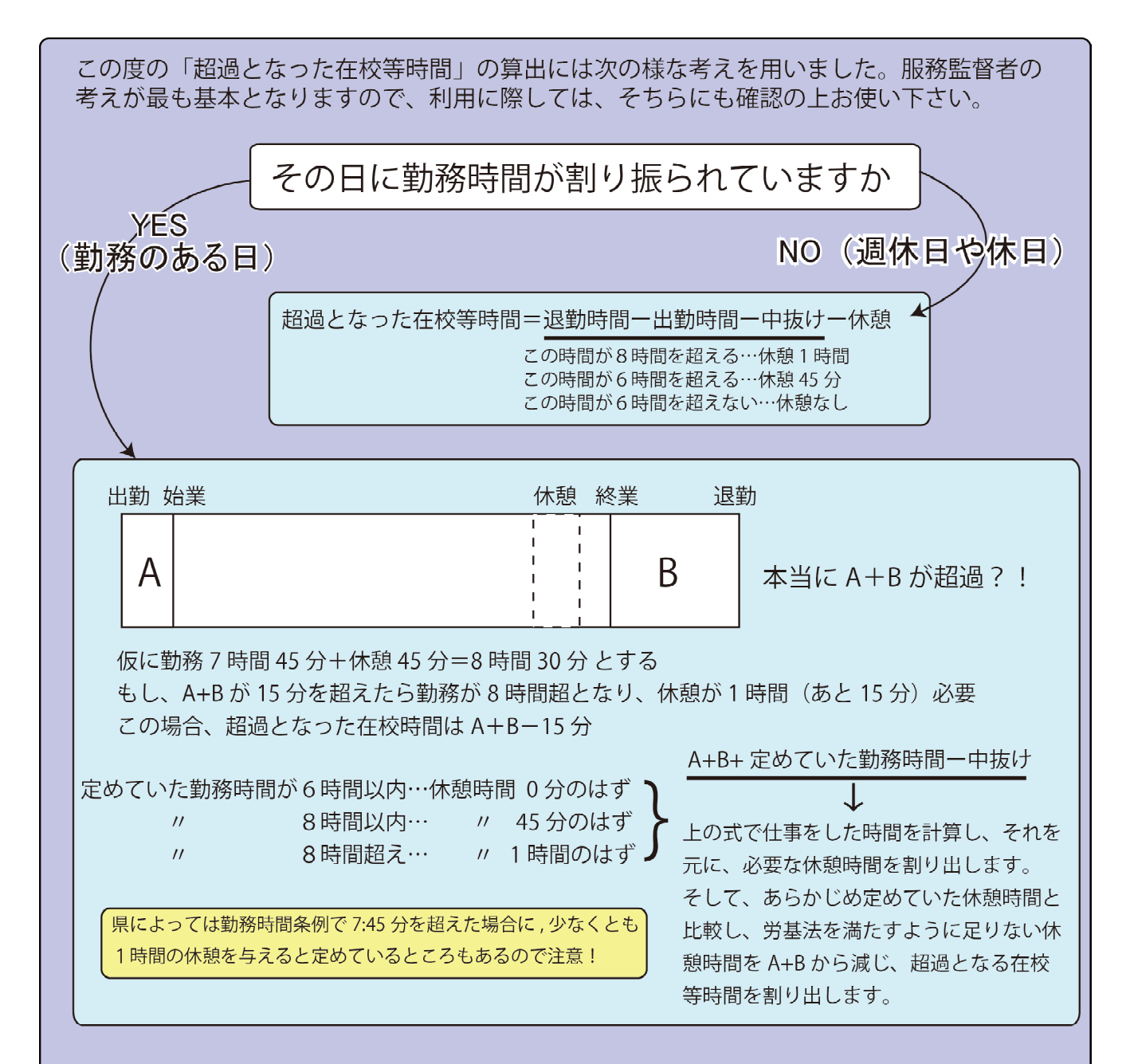

例えばこんなケースは…午前中の3時間45分だけ勤務し、午後の4時間を年休とした場合

| 出勤 女                                                                                                    | 出業 退勤                                         | 休憩終業                                                          | 退勤 |  |  |  |  |  |  |  |
|----------------------------------------------------------------------------------------------------|-----------------------------------------------|---------------------------------------------------------------|----|--|--|--|--|--|--|--|
| А                                                                                                    |                                               | В                                                             |    |  |  |  |  |  |  |  |
| ・仮に<br>・年休                                                                                                    | 始業 1 時間前に出勤したとしても、<br>の申請では、午後の 45 分の休憩時<br>↓ | したとしても、勤務は6時間を超えないので勤務時間は6時間以内<br>45分の休憩時間を加味して手続きを行っている<br>↓ |    |  |  |  |  |  |  |  |
| ・この場合、所定労働時間が7時間45分で、勤務が3時間45分、年休取得が4時間<br>・合わせると所定労働時間を満たすので、始業から終業までは適正に運用されている<br>・よって、頭のAの部分を超過とみなす。<br>・もし、A+3時間45分が6時間を超えるような場合は所定の休憩をとることが望ましい |                                               |                                                               |    |  |  |  |  |  |  |  |

12 3つのユーティリティ

 B
 C
 D
 E
 F
 G
 H
 J
 K
 L
 M
 N
 O
 P
 Q

 集計用のコントロールフォームを表示する
 (日本の)
 (日本の)
 (日本の)
 (日本の)
 (日本の)
 (日本の)
 (日本の)
 (日本の)
 (日本の)
 (日本の)
 (日本の)
 (日本の)
 (日本の)
 (日本の)
 (日本の)
 (日本の)
 (日本の)
 (日本の)
 (日本の)
 (日本の)
 (日本の)
 (日本の)
 (日本の)
 (日本の)
 (日本の)
 (日本の)
 (日本の)
 (日本の)
 (日本の)
 (日本の)
 (日本の)
 (日本の)
 (日本の)
 (日本の)
 (日本の)
 (日本の)
 (日本の)
 (日本の)
 (日本の)
 (日本の)
 (日本の)
 (日本の)
 (日本の)
 (日本の)
 (日本の)
 (日本の)
 (日本の)
 (日本の)
 (日本の)
 (日本の)
 (日本の)
 (日本の)
 (日本の)
 (日本の)
 (日本の)
 (日本の)
 (日本の)
 (日本の)
 (日本の)
 (日本の)
 (日本の)
 (日本の)
 (日本の)
 (日本の)
 (日本の)
 (日本の)
 (日本の)
 (日本の)
 (日本の)
 (日本の)
 (日本の)
 (日本の)
 (日本の)
 (日本の)
 (日本の)
 (日本の)
 (日本の)
 (日本の)
 (日本の)
 (日本の)
 (日本

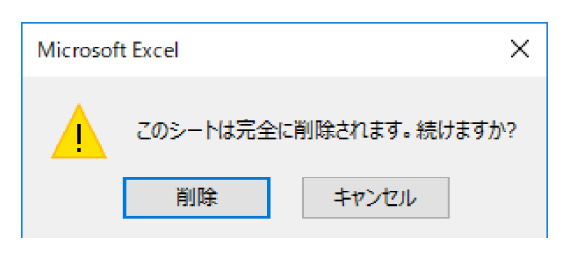

表を消すときに表示されるメッセージ 気にしないで削除を押す!

この度の集計では、個人、集団、月報とも集計 の際に、いろいろな補助の表を作成して処理を 行っています。一度、集計で新しい表をつくってし まうと、次にメンバーや、期間を変えてもう一度集 計の処理したいという時に、この新しく作成された表 が邪魔をして、処理が進まないことがあります。

そこで、処理をもう一度やりなおして作成する時に 使うのが、上の「集計用の新たな表を削除し最初

の状態にする」というボタンです。このボタンを押すと、Punch Outから出力された時の状態に 戻すことができ、何度でもいろいろな条件で集計を試すことができます。

残りの二つのユーティリティは、個人のレポートや月報がが出力されたら、それを全員分、一気に印刷する際に使うボタンです。職員数の多い学校ですと、印刷もそれなりに手間がかかります。こうした時には、このボタンで印刷をかけると、一気に印刷を終えることができます。

|    | Α                                                      | В    | С     | D            | Е     | F     | G     | Н      | I.     | J         |
|----|--------------------------------------------------------|------|-------|--------------|-------|-------|-------|--------|--------|-----------|
| 1  |                                                        | 出勤   |       |              | 退勤    |       | 働き方改革 |        |        |           |
| 2  |                                                        | 平均値  | 最大値   | 最小値          | 平均値   | 最大値   | 最小値   | 平均在校時間 | 19時超日数 | 週60時間超日数  |
| 3  | 函館太郎                                                   | 7:04 | 7:45  | 5:00         | 18:19 | 22:00 | 15:50 | 10:25  | 8      | 0         |
| 4  | 函館次郎                                                   | 7:01 | 7:19  | 6:00         | 19:21 | 21:30 | 15:57 | 11:34  | 23     | 7         |
| 5  | 函館三郎                                                   | 7:15 | 10:57 | 6:26         | 17:43 | 19:00 | 14:41 | 9:42   | 0      | 0         |
| 6  | 函館四郎                                                   | 7:13 | 7:21  | 6:46         | 16:46 | 18:30 | 12:30 | 8:48   | 0      | 0         |
| 7  | 函館五郎                                                   | 7:31 | 8:05  | 6:15         | 17:19 | 18:30 | 13:40 | 9:03   | 0      | 0         |
| 8  | 函館六郎                                                   | 7:35 | 8:01  | 6:47         | 17:39 | 18:30 | 15:35 | 9:19   | 0      | 0         |
| 9  | 函館七郎                                                   | 7:46 | 8:05  | 6:48         | 18:12 | 20:49 | 15:50 | 9:41   | 4      | 0         |
| 10 | 函館八郎                                                   | 7:36 | 8:05  | 5:00         | 18:04 | 22:00 | 15:00 | 9:43   | 1      | 0         |
| 11 | 函館九郎                                                   | 8:13 | 13:25 | 5:00         | 18:00 | 22:00 | 15:31 | 9:01   | 8      | 0         |
| 12 | 函館十助                                                   | 7:36 | 8:00  | 5:00         | 16:54 | 22:00 | 13:55 | 8:33   | 1      | 0         |
| 13 | 函館十一                                                   | 7:48 | 8:05  | 5:00         | 16:53 | 22:00 | 12:40 | 8:20   | 1      | 0         |
| 14 | 函館十二                                                   | 8:08 | 14:23 | <b>6:5</b> 4 | 16:50 | 18:05 | 12:38 | 7:57   | 0      | 0         |
| 15 | 函館十三                                                   | 7:50 | 8:03  | 6:47         | 17:09 | 18:30 | 14:45 | 8:34   | 0      | 0         |
| 16 | 期間:2018/06/01~2018/07/25 集計方法:朝、出動したときから退動するまでの時間を計算する |      |       |              |       |       |       |        |        | ·<br>計算する |

データ解析の世界では、 膨大なデータを使って、何 度もやり直して、意味のある 傾向を掴んでいく作業をデー タマイニング (マイニング:鉱 山の発掘) と言います。

学校の勤務時間管理にも 実は、膨大なデータをどう整 理して、自校の業務の改善・ 充実に役立てるのかという側 面があります。

個人の表の他に全員をまとめた report も作成されます。

この度提供したエクセルには、手軽に時期を変えたり、人を変えたりする機能が付いていま。、皆さんの学校でも、ぜひデータマイニングして、自校に役立つ情報を発掘してみてください。

- 34 -

# 13 ver2.7の終わりに

2019年2月17日現在、Google で「勤務時間管理 学校」と検索すると、5千万件を超える文献が表示されますが、この「USBとICカードで行う勤務時間管理」はその中でもトップ10の上位で表示される文献として、広く閲覧されています。

このソフトにかかわる様々な情報は下記のURLから得ることができます。

### https://okuzaki.hokkaido.jp/

平成30年度の後半には、文部科学省から「公立学校の教師の勤務時間の上限に関するガ イドライン」やQ&A集などが矢継ぎ早に示され、学校における働き方改革に向けた取り組みが 続いています。また最近では、文部科学省から「~公立学校の校長先生のための~やさしい! 勤務時間管理講座」といったビデオ解説がYouTubeに掲載され、本気で現場を変えようとして いる熱気が伝わってきました。

勤務時間管理や業務の縮減は、教育界にとっては最も喫緊の課題であり、学校としてもしっ かりと取り組んでいかなければなりません。<u>3月に示された上限のガイドラインのQ&Aを読むと、</u> このマニュアルでの在校等時間と労基法の定める労働時間の解釈の誤りにも気が付き、<u>恥ず</u> かしい限りです。まだまだ、私自身が不勉強で、不明な部分も多々ある勤務時間管理ですが、 文科省の資料などももう一度しっかりと読み直し、困っている学校現場に少しでもよい情報が届 けられるように頑張りたいと思います。

勤務時間管理(勤怠管理)は、多くの業者の方からもプログラムを開発・提供されています が、。最近では、校務支援システムに組み込まれているものも出てきており、学校の様々な情 報が、今後ますます複雑に絡み合ってくることを予感します。

しかし、小さな町や財政的に厳しい町などにとっては校務支援しシステムはとても購入するに はハードルが高いものです。そんな自治体や教育委員会、学校がどうしても困ったときに、こ のフリーソフトの Punch\_Out がお役に立てばと思い、今後も開発を続けます。

学校の働き方改革は、出退勤の記録だけでは決して業務は改善することができません。

悲惨な場合は、「とにかく19時までに帰って下さい。あとは、家でやって下さい」といった対応では何のための働き方改革なのか分からなくなります。 冷静に、<u>客観的に自校の実態を把握し、様々な視点から分析し、その知見や考え方を自校の職員と共有していくこと</u>がこの問題を解決する最も大切な鍵になります。

Punch Outもバージョンアップを重ねる度に、新しい機能や修正がなされていますが、筆者が見落としているバグや修正点、使いにくい点などがあるかもしれません。その時にはぜひにご連絡下さい。このソフトが皆さんの手によって育てられ、多くの学校で働き方改革の一助になればと心から願っています。(2019/05/06 筆者)

#### 改善の記録

ver2.5~年休、割振変更、部活などの特記を入れやすく改良、ロジックの改善 ver2.6~中抜け時間の記録機能、ICカードからのIDm番号の取得機能を追加、個人レ

ポートの記載事項を中抜け対応に改善 ver2.7 ~月報の出力を追加。 欠勤、勤務時間の割り振り変更への対応を追加

### 14 追録 ver2.6から ver2.7への移行

ver2.7では、月報の出力機能を強化し、そのまま教育委員会へも提出できるような仕様 としました。そのためver2.6以前をご使用のユーザーの方が、これまでの出退勤のデータをそ のまま引き継いでver2.7を利用するための手順について、追録として纏めます。

### (1) 職員名簿の修正

月報のヘッダー部分には、職名と職員番号の記載があります。それを月報に引き込む ために、名簿について、赤い部分を付け加える修正をお願いいたします。

解凍された一連のファイルについて、attendance\_manegement フォルダーの中の、 associate with card.txt の中身を、一人一人、次のように修正してください。

なお、職員番号については、学校だけで使う場合は適当な数値を入れておいても差し 支えないと思います。

元 ) 012E44A83C184590, 奥崎敏之, chiyo01

修正後)012E44A83C184590,奥崎敏之,校長,307091,chiyo01

#### (2) エクセルのファイルにある所属番号の修正

月報の中に、所属番号を書く欄があります。所属番号については、各都道府県や政令 市などで定めており、作者の居住する函館ではわかりませんので、次の手順によって、修 正下さい。

お送りした USB 中の、attendance\_manegement フォルダーの中の、analysis\_of\_data.xlsm というエクセルのファイルを開き、下段に表示されたタブの中にある<u>「sub-organ」の</u> <u>タブ</u>を開き、そこにある所属番号と所属名を正しいものに変えます。

#### (3) 以前記録済みの出退勤の記録の利用

月報の中に、以前記録した出退勤の記録を使う場合ですが、先に使っていたver2.6な どのデータをこちらのver2.7の方に移動すると、そのまま、その記録を月報などに使う ことができます。

解凍先の attendance\_manegement フォルダーの中に、keeper.txt と working\_hours.txt いう2 つのファイルがあります。これが、これまでの出退勤の記録と、定められた勤務時間の 記録です。この2つのファイルを、もとの ver2.6 などのファイルからコピーして、同じ フォルダーに上書きすると、以前の記録が引き続いて使えるようになります。

#### (4) 中抜けの記録

出退勤の時間に、年休がついている場合には、出勤時間や退勤時間が変わって記録されるため問題ないのですが、朝は普通に出勤し、途中で2時間抜けて、また職場に戻って退勤した場合に、ver2.5以前のバージョンは、この2時間中抜けが記録できない仕様でした。

ver2.6以降は<u>「中抜け」の記載ができるように改良</u>されておりますので、2時間抜け した場合は、中抜け2時間の記録を行うと月報の中に反映されます。

<u>11月や12月など以前に中抜けしたことを後付で記録する場合は、手動記録で日付</u> <u>の設定を行います。</u>中抜けの記録が、後からでも入ると、月報の作成時には、その日の 中抜けが反映されます。

#### (5) カレンダーの休日

月報でカレンダーを作成する際に、日本国共通の祝祭日が使われています。函館でも 分かる休日は入れているのですが、例えば、学校の開校記念日などはわかりません。

<u>開校記念日などを祝祭日と同じように扱いたい場合(カレンダーに色を付けて扱いた</u> い)には、エクセルの「<u>holidays」のタブの中に、その日を書き込む</u>と、祝祭日と同じ扱 いになり、青色のマーカーがカレンダー入ります。

#### (6) 個人の勤務時間の割振変更 ・ 欠勤の記録

中抜けの扱いと同じで、遡って手動で記録することができます。また、欠勤の記録で すが、こちらも同様に遡って手動で記録することが可能です。

中抜けと欠勤の扱いの大きな違いは、中抜けは、出退勤のデータと同じ所において扱っ ているのに対して、欠勤は別のファイルにおいて扱っており、元の出退勤のデターを阻 害しないように、二重三重の対策が取られています。

#### (7) ver2.8\_beta の動きについて

ver2.7では、月報の出力機能が強化され、この度の働き方改革で、学校で働く先生方 に、かなり有効な情報が生成できるようになってきました。

しかし、定められた勤務時間が異なる職種(県費負担職員と市費職員)への対応や、10 インチ程度の小さめのタブレットへの対応など修正のリクエストが寄せられています。

連休明けからテストに入る<u>ver2.8\_betaでは、勤務時間や休憩時間について、異なる5</u> つのグループを作成できる機能をつけて、勤務時間が異なる職種でも超過となる時間を 正しく積算することができるかテストに入ります。

また、学校で実際に運用してみると分かりますが、先生方が入力するパソコンに加え て、入力漏れや状態をチェックするパソコンが管理職の机の上にもう一台あるといいな と感じました。USBだけではなく、ネットワーク上のドライブでもセキュリティを守りな がら、重要なファイルを壊さずに正しく記録できるかどうか、校内LAN上の共通ハード ディスクに、このPunch\_Outを入れて4月から試験運用を行っています。ver2.8では同 時に書き込みになった際にも重要なファイルを壊さないようにプログラムを書き直して いますので、近いうちに、その使い方について、レポートできるものと思っています。